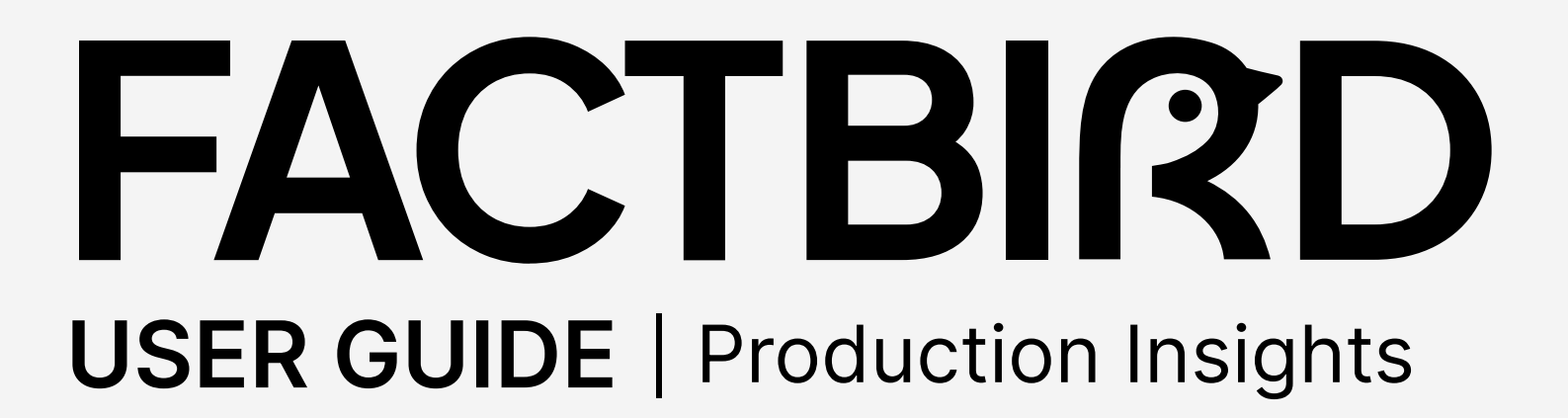

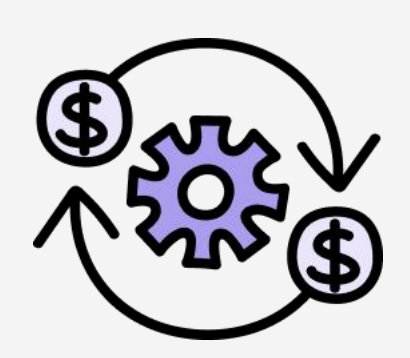

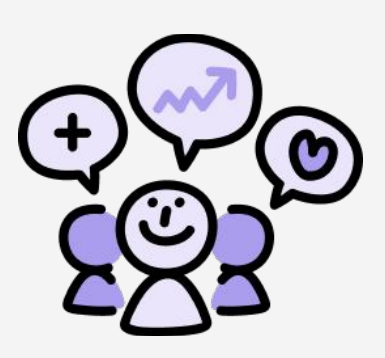

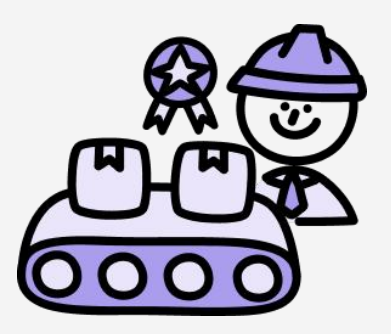

## factbird.com

## USER GUIDE Production Insights

## Table of contents

#### Administration

| Overview of Administration page               | 01 |
|-----------------------------------------------|----|
| Claim devices and add sensors                 | 02 |
| Getting the Factbird device online with Wi-Fi | 05 |
| Creating users                                | 06 |

#### System configuration

| • | Sensor settings                           | 07 |
|---|-------------------------------------------|----|
| • | Create lines                              | 12 |
| • | Set up Shift Schedule and Shift Dashboard | 13 |

#### How to use

| Live flow monitoring        | 16 |
|-----------------------------|----|
| Stop cause registration     | 17 |
| Analytics                   | 20 |
| Batch set up and management | 24 |
| Productivity alarms         | 28 |
| Andon                       | 29 |
|                             |    |

#### **New feature**

| • | Golden batch                      | 33 |
|---|-----------------------------------|----|
| • | Assistant                         | 35 |
| • | Organization and Factory Overview | 37 |

#### Others

| • Manual Process Line / Manual Production Counte | · 41 |
|--------------------------------------------------|------|
|--------------------------------------------------|------|

## USER GUIDE Administration - Overview

## Administration

#### **Elements**

- Users: Create user
- Groups: Manage user groups
- Roles: Manage user access and permissions
- Sensors: Inputs e.g. sensors, cameras, PLC cables
- Devices: IoT boxes claimed to your system
- Lines: A line consists of one or more sensors

| FACTBIRD                    | USERS      | GROUPS    |        | ROLES              | SENSORS | DEVICES            |                 | LINES        |   |
|-----------------------------|------------|-----------|--------|--------------------|---------|--------------------|-----------------|--------------|---|
| Factbird-demo               |            |           |        |                    |         |                    |                 |              |   |
| Search for Email or name    | First name | Last name | Groups | Created            |         | Last Modified      | Status          |              |   |
| factbirdblackbird@gmail.com | Blackbird  | US        | 1      | 7/18/2022, 4:48 PM |         | 7/18/2022, 4:49 PM | CONFIRMED       |              |   |
|                             |            |           |        |                    |         | Row                | s per page 10 👻 | 1 - 1 of 1 < | 1 |
|                             |            |           |        |                    |         |                    |                 |              |   |
|                             |            |           |        |                    |         |                    |                 |              |   |
|                             |            |           |        |                    |         |                    |                 |              |   |
|                             |            |           |        |                    |         |                    |                 |              |   |
|                             |            |           |        |                    |         |                    |                 |              |   |
|                             |            |           |        |                    |         |                    |                 |              |   |
|                             |            |           |        |                    |         |                    |                 |              |   |
|                             |            |           |        |                    |         |                    |                 |              |   |

### USER GUIDE Administration - Claim Devices and Add Sensors

## **Claiming devices**

1

#### **Claim your devices in Factbird**

- 1. Go to "Administration" page.
- 2. Go to the "DEVICES" tab and click the + icon.
- 3. Type in your "Device ID" and click "CLAIM".

|             | FACTBIRD            |              |                                                                                                 |                                                                                                |          |         | FACTBIRD ONBOARD | ING<br>COM | 0 |
|-------------|---------------------|--------------|-------------------------------------------------------------------------------------------------|------------------------------------------------------------------------------------------------|----------|---------|------------------|------------|---|
| (10)        | Factbird-Onboarding | USERS        | GROUPS                                                                                          | ROLES                                                                                          | 2<br>SEM | DEVICES | LINES            |            |   |
| <b>⊛</b> ∹{ | Q Search for device | Claim device |                                                                                                 |                                                                                                | ×        |         |                  |            | Q |
|             | Hardware ID か       | Device ID *  |                                                                                                 |                                                                                                |          |         | Status           |            |   |
|             |                     | _            |                                                                                                 |                                                                                                |          |         |                  |            |   |
|             |                     |              | Factbird* Duo<br>DeviceID: 123404<br>MIF MAC: 0122456739248<br>Version: XX<br>Input: DC 24/0714 | Factbird ApS<br>Controles FCCID: PM10985<br>Controles FCCID: SP11FIBAMMENT<br>FCC C C <u>S</u> |          | 0 (< <  |                  | 2          |   |
|             |                     |              |                                                                                                 |                                                                                                | 3        |         |                  | +          |   |
| ••          |                     |              | -                                                                                               | _                                                                                              | CLAIM    |         |                  |            |   |
| в           |                     |              |                                                                                                 |                                                                                                |          |         |                  |            |   |
| E           |                     |              |                                                                                                 |                                                                                                |          |         |                  |            |   |

4. Device successfully claimed!

|                | FACTBIRD                         |                                                                                           |              |
|----------------|----------------------------------|-------------------------------------------------------------------------------------------|--------------|
| <b>61</b><br>4 | blackbird-demo                   | USERS OROUPS ROLES SENSORS DEVICES LINES                                                  | ORGANIZATION |
| (···)          | Search for device                |                                                                                           | م            |
| ÷              | Hardware ID 🛧                    | Claim device ×                                                                            | Status       |
|                | 0252ad5519842301                 |                                                                                           | ⊿            |
|                | 04c843c4bde36cbe68b94049f4f65eda | C Device successfully claimed!                                                            |              |
|                | 0a8154e6e94e2301                 | Factbird Duo (ID: 5cb786a33dd42301).<br>To start using your Factbird please add a sensor. |              |
|                | 0acff72c34b92f0af7813b97ec323053 |                                                                                           | ⊿            |
|                | 0af07840e0f22301                 | Factbird Duo                                                                              | ⊿            |
|                | 1335                             | Factoird                                                                                  | ⊿            |
| *              | 1375                             | Factord                                                                                   |              |
| E              | 1855                             | Factbird                                                                                  | ⊿ +          |

## Adding sensors

**2**a

#### Add sensors

If you have just claimed a device, start from this pop up.

- 1. Click "SET UP SENSOR".
  - 2. Click Port.
  - 3. Type in "Name and Description" and click "CREATE SENSOR".

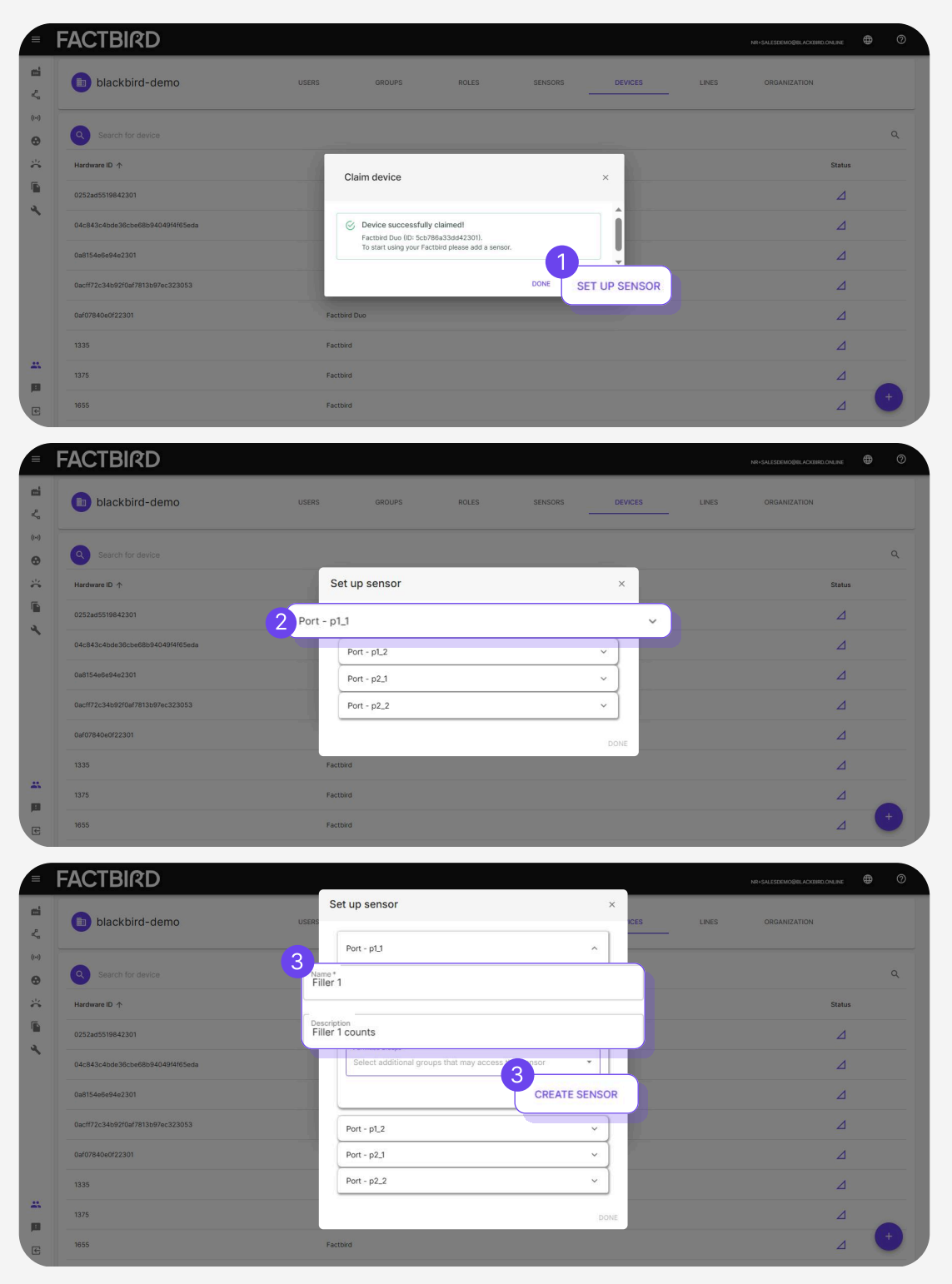

### USER GUIDE Administration - Claim Devices and Add Sensors

## Adding sensors

## 2b

#### Add sensors

If you already have a device claimed:

- 1. Click "DEVICES" tab from Administration page.
- 2. Click on the device and then click on "ADD SENSOR".
- 3. Click Port-1 or Port-2, type in the name and the description, click "DONE".
- 4. It will be marked as "Created".

#### You can view the sensor on "SENSORS" tab.

| FACTE<br>Blackbir                          | MRD<br>rd ApS | uses okours nous a | DEVICES OF CARENTON     | 0   |
|--------------------------------------------|---------------|--------------------|-------------------------|-----|
| 0013d1506                                  | b4f2301       |                    |                         |     |
| STATUS<br>Onine<br>BOOTLOADER VERS<br>3.00 |               | Set up sensor      | TIME X                  |     |
| Device Config                              |               | 3<br>Port - p1_1   | × 2                     |     |
| SENSORS                                    | Q Search      | Port - p1_2        | ~ ADD SEN               | SOR |
|                                            | Tag name 🛧    | Port - p2_1        | Actor                   | is. |
|                                            |               | Port - p2_2        | Resigning 5 × 101 ( 1 ) |     |
|                                            |               |                    | DONE                    |     |
|                                            |               |                    |                         |     |

| FACTBIRD             |                                                                           |     |                              | 0 |
|----------------------|---------------------------------------------------------------------------|-----|------------------------------|---|
| Blackbird ApS        | Set up sensor                                                             | ×   | ORGANIZATION                 |   |
| 0013d1506b4f2301 🗡 🛢 | Port - pl_1                                                               |     |                              |   |
| STATUS               | Name*<br>Filler 1                                                         |     |                              |   |
| востьское меняюм     | Description<br>Filler 1 counts                                            |     |                              |   |
| Device Config        | Permitted Groups     Select additional groups that may access this sensor |     |                              |   |
| SENSORS Q. Search    | CREATE SENSOR                                                             |     | ADD SENSOR                   |   |
| Tag name ↑<br>1      |                                                                           |     | Actions                      |   |
|                      | Port - p1_2                                                               | {   | Rowsporpage 5 × 1 of 1 < 1 > |   |
|                      | Port - p2 2                                                               |     |                              |   |
|                      | Do                                                                        | ONE |                              |   |
|                      |                                                                           |     |                              |   |

## USER GUIDE Administration - Set up Wi-Fi

## Getting the Factbird device online with Wi-Fi

#### **Preparation**

- Depending on your IT policy, when connecting via Wi-Fi, your IT department may need to authorize the device to access the company network (e.g., by whitelisting it). The information <u>here</u> can be shared with your IT department to help ensure a smooth installation.
- To set up Wi-Fi, ensure the Factbird device is connected to the mobile network by checking if the device's status LED remains solid green. Only after ensuring that the device is online, you can move on to the next step and set up Wi-Fi.

## 2

#### Wi-Fi setup

- 1. Navigate to "Administration", then select "DEVICES" tab.
- 2. Click on the device you wish to connect.

|            | FACTBIRD                         |       |              |       |         |         |       | TICIANA<br>TIGA®FACTBRD.COM | 0 |
|------------|----------------------------------|-------|--------------|-------|---------|---------|-------|-----------------------------|---|
| 81<br>く    | Blackbird ApS                    | USERS | GROUPS       | ROLES | SENSORS | DEVICES | LINES | ORGANIZATION                |   |
| (1-1)<br>😧 | Search for device                |       |              |       |         |         |       |                             | ۹ |
| ä          | Hardware ID $\uparrow$           |       | Туре         |       | Nar     | me      |       | Status                      |   |
|            | 0013d1508b4f2301                 |       | Factbird Duo |       |         |         |       |                             |   |
|            | 00187eb94d2a2301                 |       | Factbird Duo |       |         |         |       | 0                           |   |
|            | 018fcee08a082301                 |       | 17           |       |         |         |       |                             |   |
|            | 02dfa77f6abe4e458a11bd0758b40387 |       | Factoird Duo |       |         |         |       | 4                           |   |
|            | 05018c0e47dc4f5ab28403b80bbbb4a8 |       | PLC          |       |         |         |       | Ø                           |   |
| 1          | 0778e355c18d2301                 |       | Factbird Duo |       |         |         |       | 0                           |   |
| U          | 07863a4c8d322301                 |       | Factbird Duo |       |         |         |       | ⊿                           |   |
|            | 078e3c0fdb834c08b748f2a4b7585c87 |       | Factbird Duo |       |         |         |       | Ø                           |   |
|            | 07b38789f5e82301                 | 1     |              |       |         |         |       |                             |   |

- 3. In "Device Config", go to the "WIFI" tab.
- 4. Click on "ADD CONNECTION", input the Wi-Fi name and password, then click "SAVE" and enable Wi-Fi.
- 5. The status icon will change once connected and the Factbird device's LED changes from steady green to steady blue.

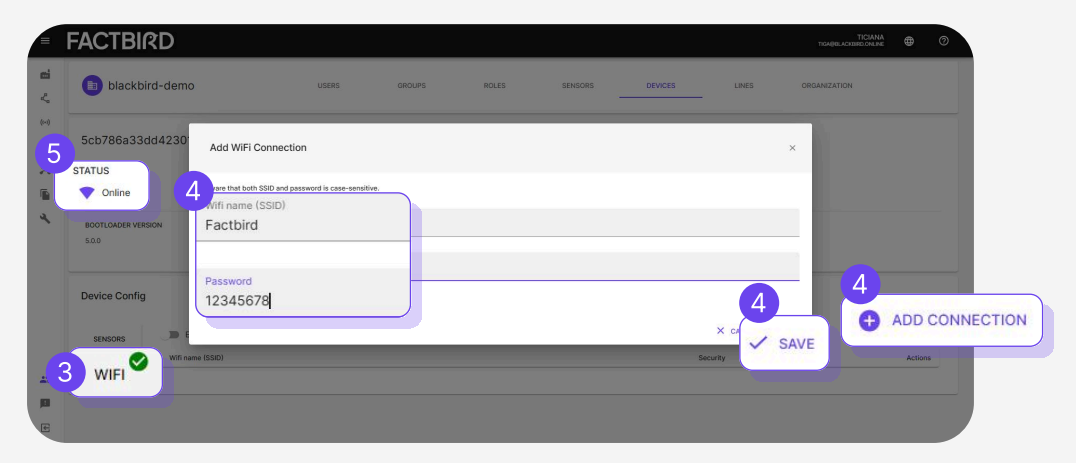

## USER GUIDE Administration - Create Users

## **Creating users**

#### **Create new users**

- 1. Go to the "USERS" tab on "Administration" Page.
- 2. Click the + icon.
- 3. Fill out Email and choose "Groups" by clicking +. e.g. Choose SUPER.
- 4. Clicking "CREATE USER" sends the welcome email to the user.
- 5. Once the user activates the user account from the welcome email, it shows **"CONFIRMED"** on the USER tab.

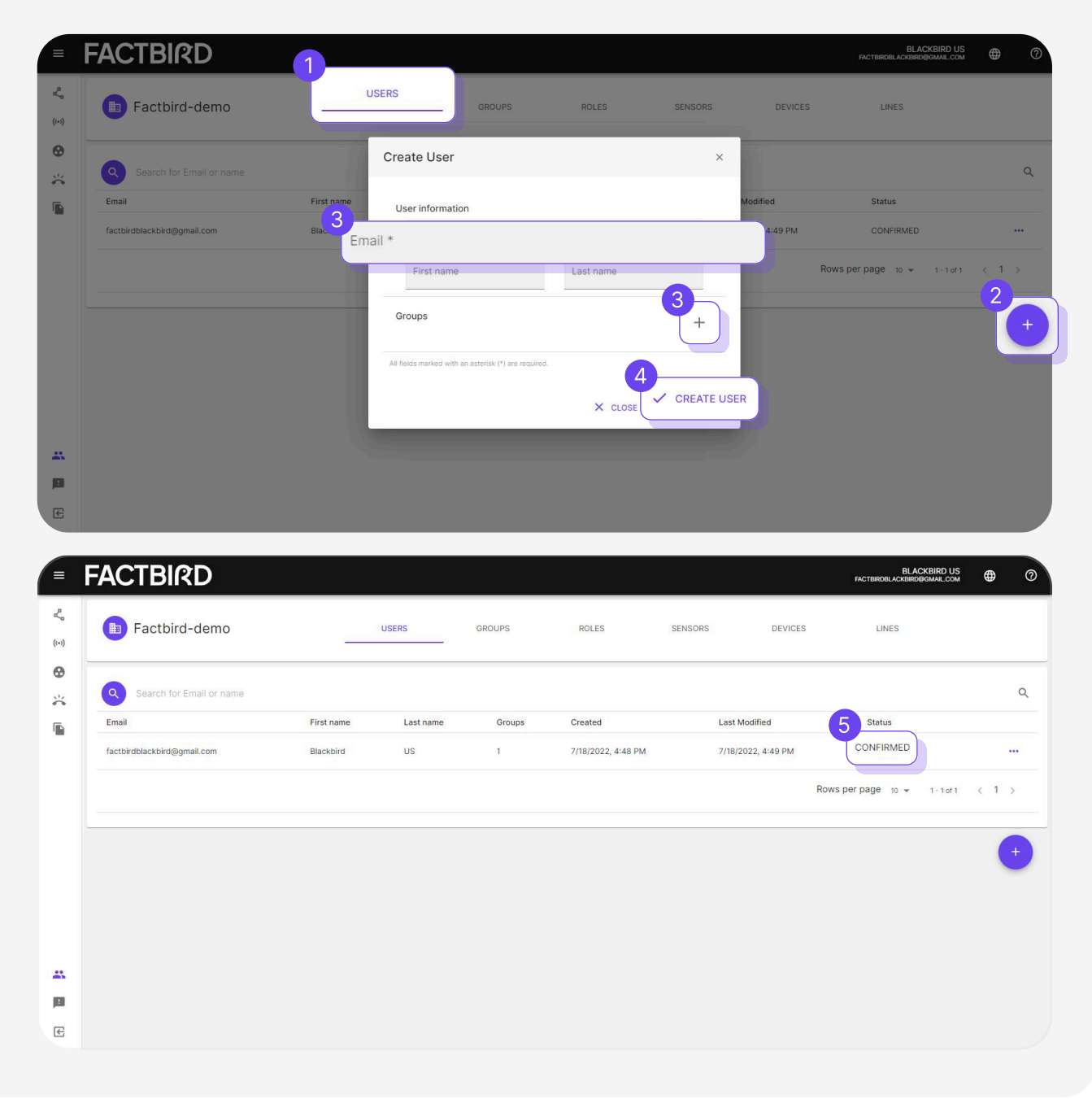

## USER GUIDE System Configuration - Sensor Settings

## Sensor settings

#### Go to sensors settings

- 1. Click on "Sensors" from the menu on the left side of the view
- 2. Click on the three dots and select "Sensor settings"

|           | Type to search          |                               |                    |                                                | ✓ Tef1 → | • |
|-----------|-------------------------|-------------------------------|--------------------|------------------------------------------------|----------|---|
| posimin w | Machine Trial           |                               | 2                  | Register Stops<br>Analytics<br>Sensor settings | 1 of 1   | ¢ |
|           | 0 08:00AM 09:00AM 10:00 | DAM 11:00AM 12:00PM (<br>Date | 01:00PM 02:00PM 0: | зобри                                          |          |   |
|           |                         |                               |                    |                                                |          |   |
|           |                         |                               |                    |                                                |          |   |
|           |                         |                               |                    |                                                |          |   |

#### Set production speed

Now that you are in "Sensors settings", go to the "SPEEDS" tab and set your Validated speed and Expected speed.

|           | Factbird               |                                                                                                    | BLACKBIRD US<br>IRDBLACKBIRD@GMAIL.COM | •        | 0      |
|-----------|------------------------|----------------------------------------------------------------------------------------------------|----------------------------------------|----------|--------|
| Ľ,        | A Turk and             |                                                                                                    | territori e                            |          |        |
| ((+))     | Manage sensor settings |                                                                                                    |                                        | ×        |        |
| 0         | BASIC INFORMATION      | Validated speed in pcs per minute * 200                                                             |                                        |          |        |
|           | SENSOR SETUP           | The equipment is validated to run at 0.3 sec/pcs                                                    |                                        |          | -      |
|           | SPEEDS                 | Expected speed in pcs per minute * 100                                                              |                                        |          |        |
|           | STOPS                  | The equipment is expected to run at 0.6 sec/pcs All fields marked with an astenik (*) are required. |                                        |          |        |
|           | STOPS MAPPING          |                                                                                                    |                                        |          |        |
|           | LINE SETUP             |                                                                                                    |                                        |          |        |
|           | MISSING DATA ALARMS    |                                                                                                    |                                        |          |        |
| 44<br>603 |                        | X discard changes 🗸                                                                                 | UPDATE SENSOR CONFI                    | GURATION |        |
| E         |                        |                                                                                                    |                                        |          |        |
| E         |                        |                                                                                                    |                                        |          | , I.I. |

## USER GUIDE System Configuration - Sensor Settings

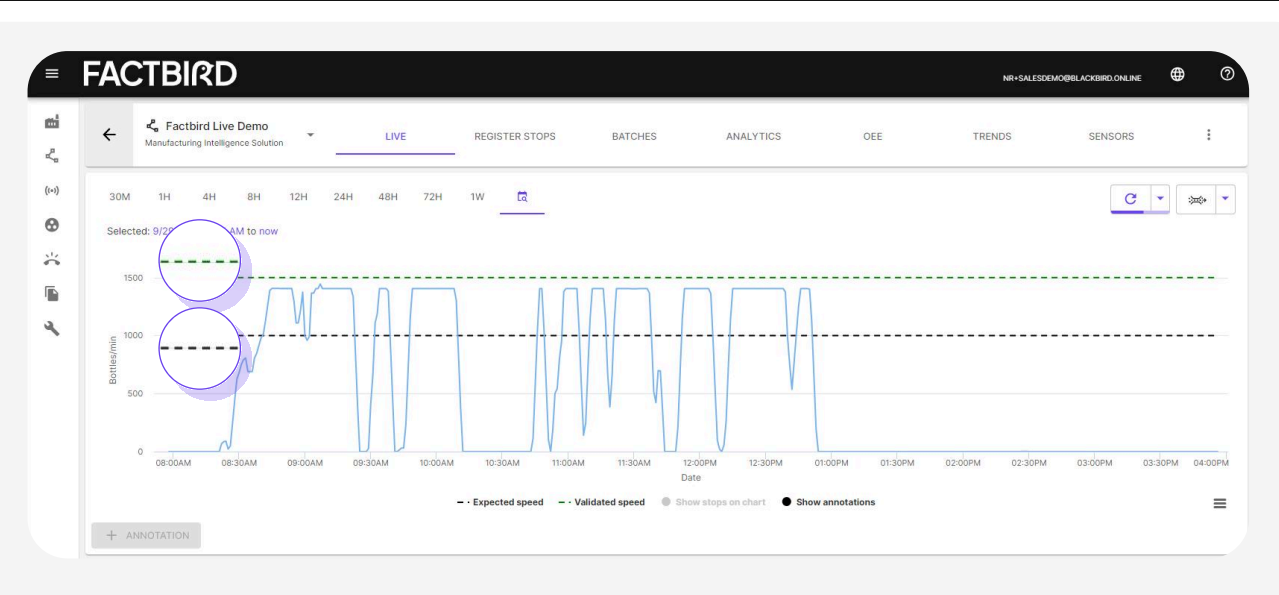

- Validated speed (green line): Max production speed = Highest speed (used for calculating speed loss and OEE)
- Expected Speed (black line): Expected production speed while running (used to calculate target)

#### Set up custom label for live graph and choose visualization options

Go to "DATA" tab to customize visualization.

| FACTBIRD                                                                                                    |                                                                                  |                                                                            |                                                    |
|----------------------------------------------------------------------------------------------------|----------------------------------------------------------------------------------|----------------------------------------------------------------------------|----------------------------------------------------|
| Q Type to search                                                                                                    |                                                                                  |                                                                            | 19at53 < 1 2 3 7 →                                 |
| Qa7e2ca-p1                                                                                                    | ♡ :                                                                              | 11de154d3ff32301<br>Test device - Dielete if found                         | ⊿ :                                                |
| 200                                                                                                    |                                                                                  | 200                                                                        |                                                    |
| a contraction of a contraction of a cont |                                                                                  | т пок зак нак до ти <u>и</u> X                                             | 200M 0230M 1000M 1230M 1100M 1130M 1200M           |
| 26d8b27-p1 BASIC INFORMATION                                                                                                    | Data unit * Pcs                                                                  |                                                                            | ♦ :                                                |
| SENSOR SETUP<br>SPEEDS<br>DATA                                                                                                    | Custom label of the data unit<br>PCS<br>Chart data fitter                        |                                                                            | _                                                  |
| CARDAM OSCOM OSCIM                                                                                                    | Average speed Displays the average speed over the selected scale                 |                                                                            | водам сезідам Ісодамі Ісодамі Ігодам Ігодам Ігодем |
| 3240381-p1 STOPS MAPPING                                                                                                    | Chait speed scale<br>pcs/min                                                     | •                                                                          | ♡ :                                                |
| 200 MISSING DATA ALARMS                                                                                                    |                                                                                  |                                                                            |                                                    |
| 0                                                                                                    | Date                                                                             | X DISCARD CHANGES 🗸 UPDATE SENSOR CONFIGURATION                            | DOGAM ODJIGAM TOJGAM TOJGAM TIJGAM TIJGAM TZIGPN   |
| 38dd6e9-p1                                                                                                    | ♦ :                                                                              | 58aa5ff port 1<br>test device sterre                                       | ♦ :                                                |
| 100                                                                                                    |                                                                                  | 200                                                                        |                                                    |
| 0<br>0430AM 0500AM 0530AM 0500AM 0530AM 0700AM 0730AM 08                                                                                                    | оснин овабалим сваюбыли овабалий торолим теролим теролим теролим теролим<br>Date | с<br>сказали своли озасли сколи сказали словим славим своли сазани<br>Сате | 0900AM 0930AM 1030AM 1030AM 1130AM 1230PM          |

- Data unit: Counter is Pcs.
- Custom label of the data unit: e.g. Pcs, bottle, pack, foot.
- Chart data filter: How you want to visualize data on the graph. "Average speed" is recommended for counter sensors.

## USER GUIDE System Configuration - Sensor Settings

| -            |                        | $\Lambda \Lambda \Lambda$                                                                                                    |
|--------------|------------------------|----------------------------------------------------------------------------------------------------|
|              | Manage sensor settings |                                                                                                    |
|              | BASIC<br>INFORMATION   | Enable finding stops 0                                                                                                    |
| 10:00AM      | SENSOR SETUP           | Value threshold for when the sensor is thought of as stopped *                                                                                                    |
|              | SPEEDS                 | Producing less than 0 pcs per minute will be considered a stop.                                                                                                    |
|              | DATA                   | Minimum stop duration in seconds * 10                                                                                                    |
| igest Non St | STOPS                  | All future stops will need to be at least 60 seconds long before it is defined as a stop. The minimum length of a stop is defined by the version of your Factbird. |
|              |                        | Stop registration threshold in seconds * 10                                                                                                    |
| le Time      | STOPS MAPPING          | You will only be prompted to register stops that are 180 seconds or longer.                                                                                        |
| ie ruite     | LINE SETUP             | Subtract cycle time from stops                                                                                                    |
|              | MISSING DATA           | All fields marked with an asterisk (*) are required.                                                                                                    |

Key parameters:

#### • Minimum stop duration in seconds:

The sensor will start logging a stop if a count is not detected for more than the value in "Minimum stop duration in seconds".

#### • Stop registration threshold in seconds:

The user will be prompted to register stop causes if stops are more than the value in "Stop registration threshold in seconds". Any stop shorter than this threshold will be automatically registered as "Micro-stop"

• Example:

If a sensor does not detect a count for more than 60 seconds (60 in "Minimum stop duration in seconds"), the system will start logging a stop. If stop continues for more than 600 seconds (600 seconds in "Stop registration threshold in seconds"), the system will prompt the user to register a stop cause.

#### Subtract cycle time from stops toggle:

Cycle time subtraction works by subtracting the cycle time before determining whether there is a stop in Factbird. The cycle time is derived from the "**Validated speed**" of the sensor, batch, or product. Examples are:

- In the case of long cycle time production (e.g., 15 minutes for one product, 30 minutes for another), using this function with the batch function enables you to detect stops by product.
- In the case of a fast production line (short cycle time), using this function enables you to calculate downtime more precisely. For example, instead of logging a stop for 10 seconds, you subtract a cycle time of 6 seconds and log the stop for 4 seconds.

## 5

#### **Confirm the sensor setup**

Go to "SENSOR SETUP" tab, confirm the setup.

- "Data multiplier": The number in this field is used to multiply the sensor value.
- "The type of wiring for the attached sensor": Choose the type of the sensor connected.
- "Debounce value" (applicable for counter): A debounce value of 5000 µs (5 milliseconds) is set by default. A debounce value of 5000 µs (microseconds) means the device will ignore signals shorter than 5 milliseconds.

| BASIC         | Data multiplier *<br>1                                                                                      |                                                                                     |      |
|---------------|----------------------------------------------------------------------------------------------------|-------------------------------------------------------------------------------------|------|
| SENSOR SETUP  | Future incoming data from the sensor will be multiplied by 1. Old data will n<br>batches / products as well | of be affected. If you change this value, remember to change larget line speeds for | your |
| SPEEDS        | The type of wiring for the attached sensor<br>PNP                                                           | •                                                                                   | ۲    |
| DATA          | The mode of the attached sensor<br>Counter                                                                  | ÷                                                                                   | ۲    |
| STOPS         | Debource velue in us *<br>5000                                                                              |                                                                                     |      |
| STOPS MAPPING | Rolover value *                                                                                             |                                                                                     |      |
| LINE SETUP    | 03330                                                                                                    |                                                                                     |      |
| MISSING DATA  | Counter can reset (e.g. on power off or manually)                                                           | Rolover threshold * 300                                                             |      |
| ALAGAN        | All fields marked with an asterisk (*) are required.                                                        |                                                                                     |      |
|               | Energy Meter                                                                                                |                                                                                     |      |
|               | Enable if the sensor is an energy meter. The sensor will not have a stops find                              | er and the data will be shown as a consumed ressource.                              |      |

- "Rollover value" "Rollover threshold": For Factbird DUO, please leave the default values for the Rollover value (65536) and Rollover threshold (300) unless adjustments are required for custom hardware or a specific use case. The Rollover value is defined by the maximum number that can be counted by the hardware. The Rollover threshold is defined by the maximum number that can be counted within one sample and used by the system to discern instances of hardware power cycling or rollovers.
  - For a specific case, e.g., using a PLC:
    - Rollover value: In the case of a 16-bit counter, the maximum value it can count is 2^16 (two to the power of sixteen). The Rollover value should be set to 65536.
    - Rollover threshold: If the line-validated speed is 100 pcs/min and the sample rate is every 5 seconds, the maximum number within one sample is 100 pcs / 60 seconds× 5 seconds=8.33 pcs. Normally, it is recommended to double the value to get a good threshold. In this case, 16.
- The "Counter can reset" checkbox should be always selected for Factbird DUO.

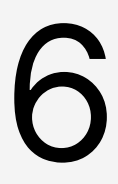

#### Validate the data

- 1. Confirm "Produced" amount in KPI. This shows the number of items produced.
- 2. Confirm output is lower than the green line "Validated speed".

| actbird                               |                            |                                                                   |                                                                      |                                                      |                              |
|---------------------------------------|----------------------------|-------------------------------------------------------------------|----------------------------------------------------------------------|------------------------------------------------------|------------------------------|
| ← Ke Factbird Live Demo               | LIVE                       | REGISTER STOPS BATCHES                                            | ANALYTICS C                                                          | EE TRENDS SENS                                       | iors I                       |
| 2 <sup>4</sup> 1H 4H 8H 12H           | 24H 48H 72H 1W 🕅           | n                                                                 |                                                                      |                                                      | - <del>- </del>              |
| < 1000 C                              |                            |                                                                   |                                                                      | <u> </u>                                             |                              |
| Botherin                              |                            |                                                                   |                                                                      |                                                      |                              |
| C C C C C C C C C C C C C C C C C C C | овобоем овобоем            | се сорм ов зсем олосори<br>= · Expected speed = · Validated speed | 0730PM ORCOPM 083<br>Date<br>© Show stops on chart © Show annotation | ры оксоры озабры заобры<br>к                         | и тозори тоори               |
| uced @                                | Number of Stops            | Average Stop Length @ 34.8 min                                    | Downtime 69.7 min                                                    | Value Adding Time                                    | Value Adding Time While Mann |
| Mean Time Between Failures            | Werage Produced Per Minute | Average Produced Per Hour                                         | Average Produced Per Day 1658759.5 Bottles/day                       | Average Produced Per Week    11611316.6 Bottles/week | Cycle Time 6                 |

- Green line = Validated speed
- Black line = Expected speed

## Understanding lines and sensors

#### What is considered a 'Line' in Factbird?

- A 'Line' in the Factbird system consists of one or more sensors.
- One line has one OEE and one batch, no matter of how many sensors it consists of.
- Every line has one main sensor for bottleneck and one other sensor to supplement the main sensor's data analysis.
- Line is normally a combination of equipment where the product flows without physically leaving the line.

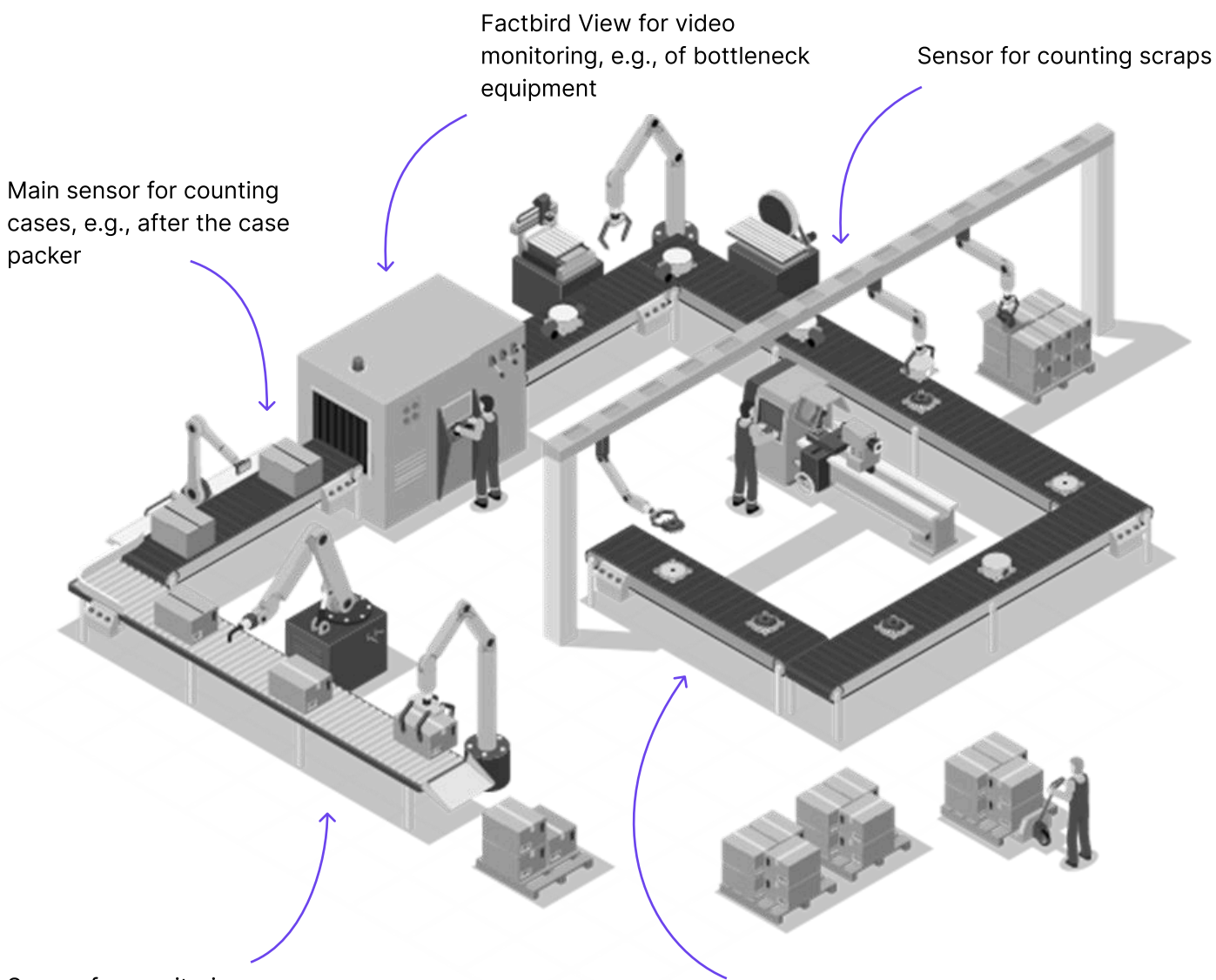

Sensor for monitoring vibration, e.g., of labeler

Sensor for counting gross numbers

## USER GUIDE System Configuration - Create Lines

## **Creating lines**

Cre

#### **Create lines**

- 1. Click on "Lines" from the menu on the left side of the view.
- 2. Click on "GET STARTED" or "+".
- 3. Follow the steps to create a line.
- 4. If you have multiple sensors, one of which is a scrap counter, you can select the sensor as a scrap sensor in the "**Line Composition** (optional)" step.

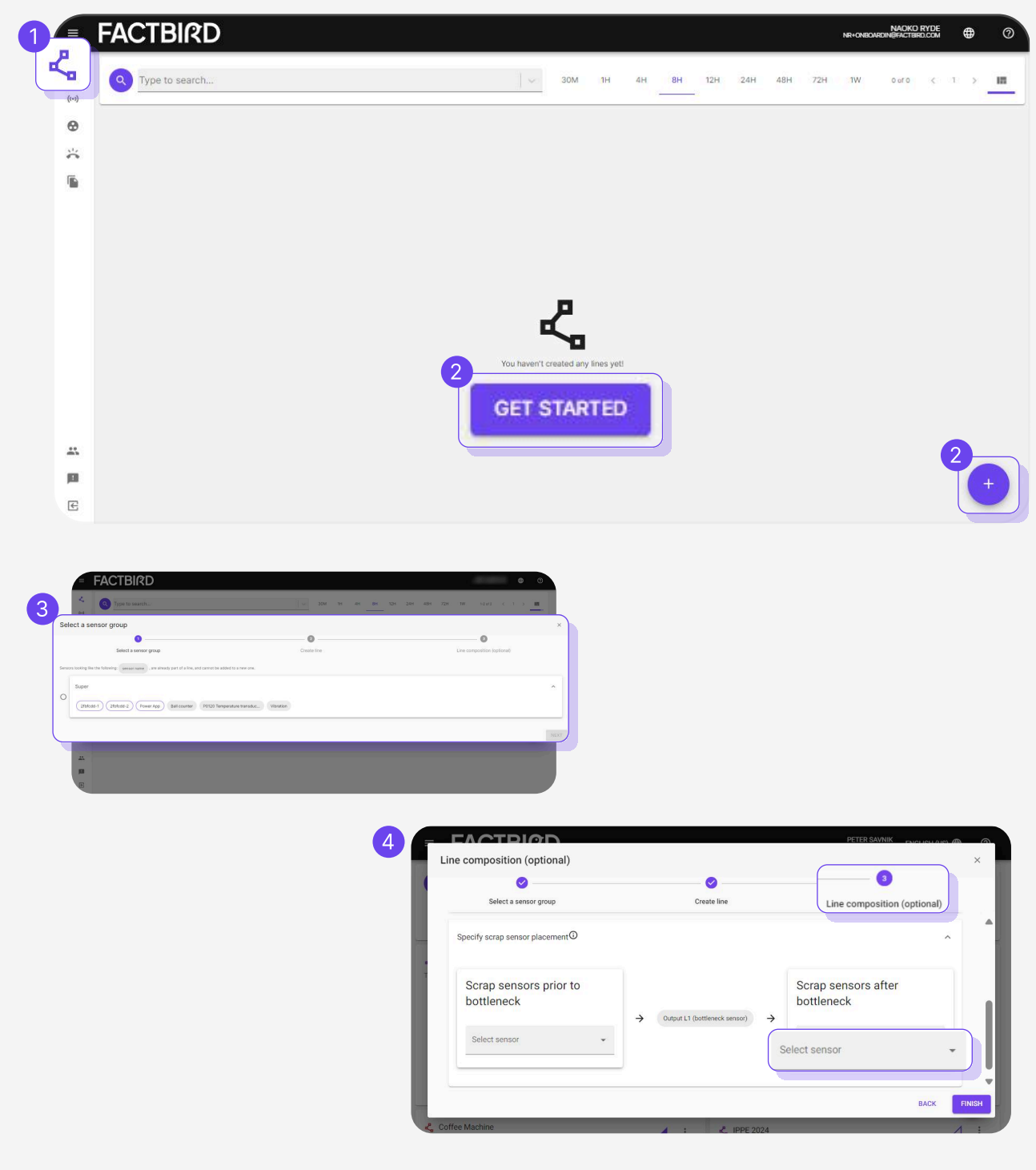

## Setting up shift schedule

#### Set up shift schedules

Click on the three dots of a line and select "Schedule".

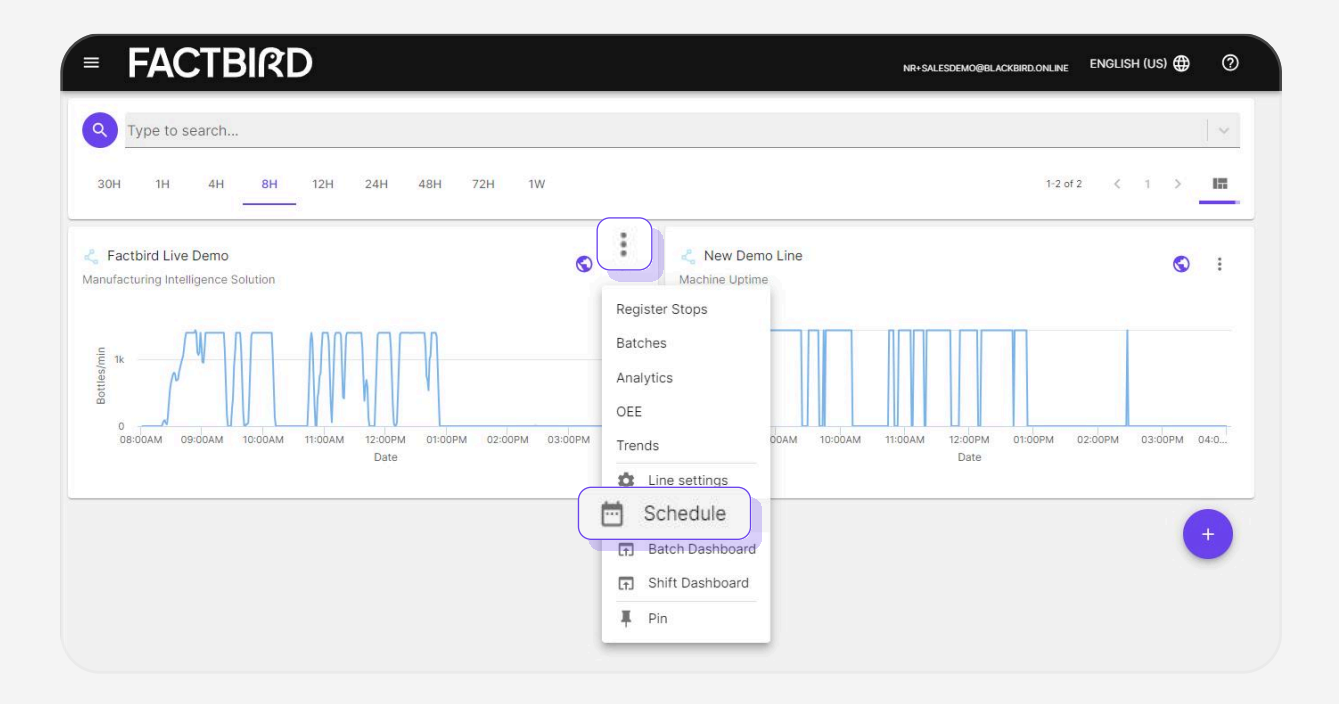

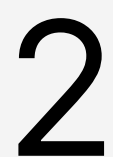

#### **Create shifts**

Click anywhere on the calendar to create a daily shift for that week; this will recur every week.

| Ĩ | FACT                                | BIRD                                  |                                 |                                 |                                   |                                             |                                                     |                      |
|---|-------------------------------------|---------------------------------------|---------------------------------|---------------------------------|-----------------------------------|---------------------------------------------|-----------------------------------------------------|----------------------|
|   | Line s                              | chedule                               |                                 |                                 |                                   |                                             |                                                     |                      |
|   | Target fo                           | or week 45 ③                          |                                 |                                 | Produced: 60000 🖌 Number          | of batches: 12 / OEE <sub>1</sub> : 75 / OI | EE <sub>2</sub> : 55 / OEE <sub>3</sub> : 52 / TCU: | 50 🖌 Main OEE OEE1 👻 |
|   | K                                   | > 6-12 NOVEMBER 2023                  |                                 |                                 |                                   |                                             |                                                     | IMPORT SCHEDUL       |
|   |                                     | Mon                                   | тые<br>7                        | Wed<br>8                        | Thu 9                             | Fri<br>10                                   | Set<br>11                                           | sun<br>12            |
|   | 1:00 AM -<br>2:00 AM -<br>3:00 AM - | Night Shift<br>Too Aki - 5:00 Aki     | Night shift<br>100 AM - 6:00 AM | Neiges Shift<br>100 AM - 600 AM | Night Brit<br>100 AM - SOD AM     | Manning Biett<br>100 AM - 500 AM            |                                                     |                      |
|   | 5:00 AM -                           | <b>Day Shift</b><br>6:00 AM - 2:00 PM | Day Shift<br>6:00 AM - 2:00 PM  | Day SNR<br>810 AM - 210 PM      | <b>Лау Бил</b><br>690 АМ - 200 РМ | Day Shift<br>600 AM - 12:00 PM              |                                                     |                      |
|   | 8:00 AM -                           |                                       |                                 |                                 |                                   |                                             |                                                     |                      |
|   | 10:00 AM                            |                                       |                                 |                                 |                                   |                                             |                                                     |                      |

#### FACTBIRD

## USER GUIDE System Configuration - Set up Shift Schedules and Shift Dashboard

Fill in the information to create the shift and click on "CREATE".

| Create shift                                                                                                    |                           | ×          |
|----------------------------------------------------------------------------------------------------|---------------------------|------------|
| Title                                                                                                    |                           |            |
| t Title                                                                                                    |                           |            |
|                                                                                                    |                           |            |
| A title is required!                                                                                              |                           |            |
| Start day Start hour                                                                                              | Start minute              | AM         |
| Start hour of the shift                                                                                           | Start minute of the shift |            |
| End day End hour                                                                                                  | End minute                |            |
| Monday 2                                                                                                    | 0                         | AM         |
| End hour of the shift                                                                                             | End minute of the shift   |            |
| Creating it in the active schedule will add it to all weeks the schedule is valid in (week 40, 2023 and forward). |                           |            |
|                                                                                                    | X DISCARD CHANGE          | S 🗸 CREATE |
|                                                                                                    |                           |            |
|                                                                                                    |                           |            |

## Visualizing real time shift progress

| = FACIBIRL                                                | )                  |                                               | NR+SALESDEMO@BLACKBIRD.ONLINE ENGLISH (US) |
|-----------------------------------------------------------|--------------------|-----------------------------------------------|--------------------------------------------|
| Type to search                                            |                    |                                               |                                            |
| 30H 1H 4H 8H                                              | 12H 24H 48H 72H 1W |                                               | 1-2 of 2 < 1 >                             |
| Factbird Live Demo<br>Manufacturing Intelligence Solution |                    | S New Demo Line<br>Machine Uptime<br>er Stops | 6                                          |
|                                                           |                    | Batches<br>Analytics<br>OEE                   | 1100AM 1270PM 0100PM 0200PM 0300PM         |
|                                                           | Date               | Line settings                                 | Date                                       |

The shift target and progress will be automatically calculated and visualized.

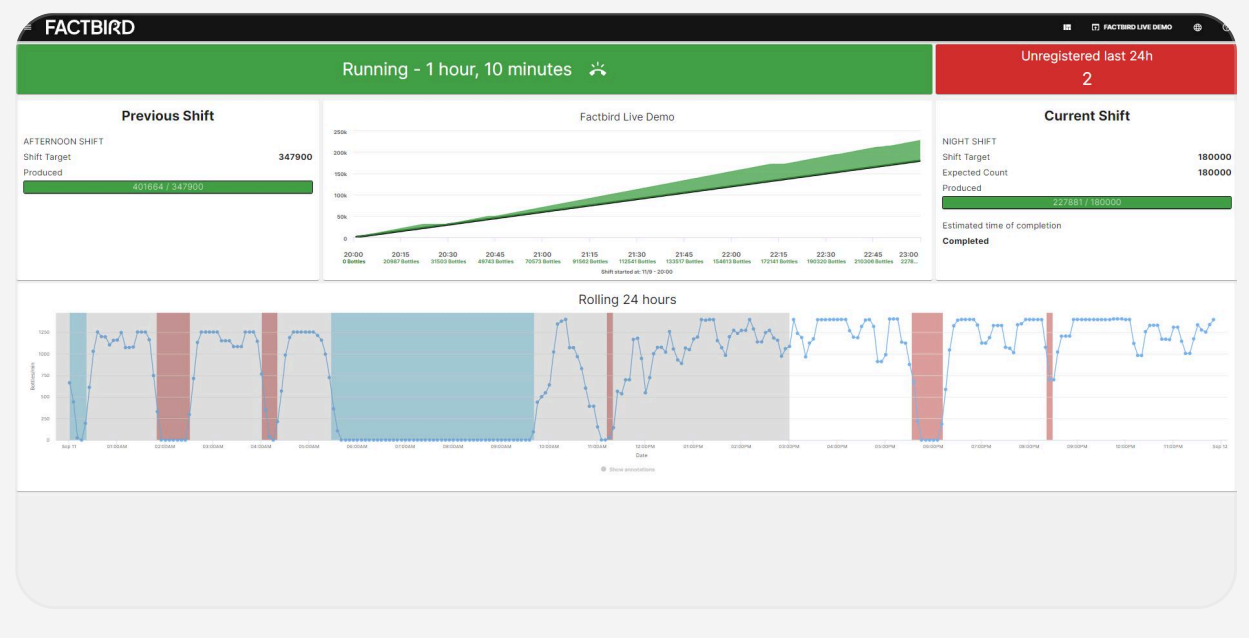

#### **Display Dashboard on a flat screen**

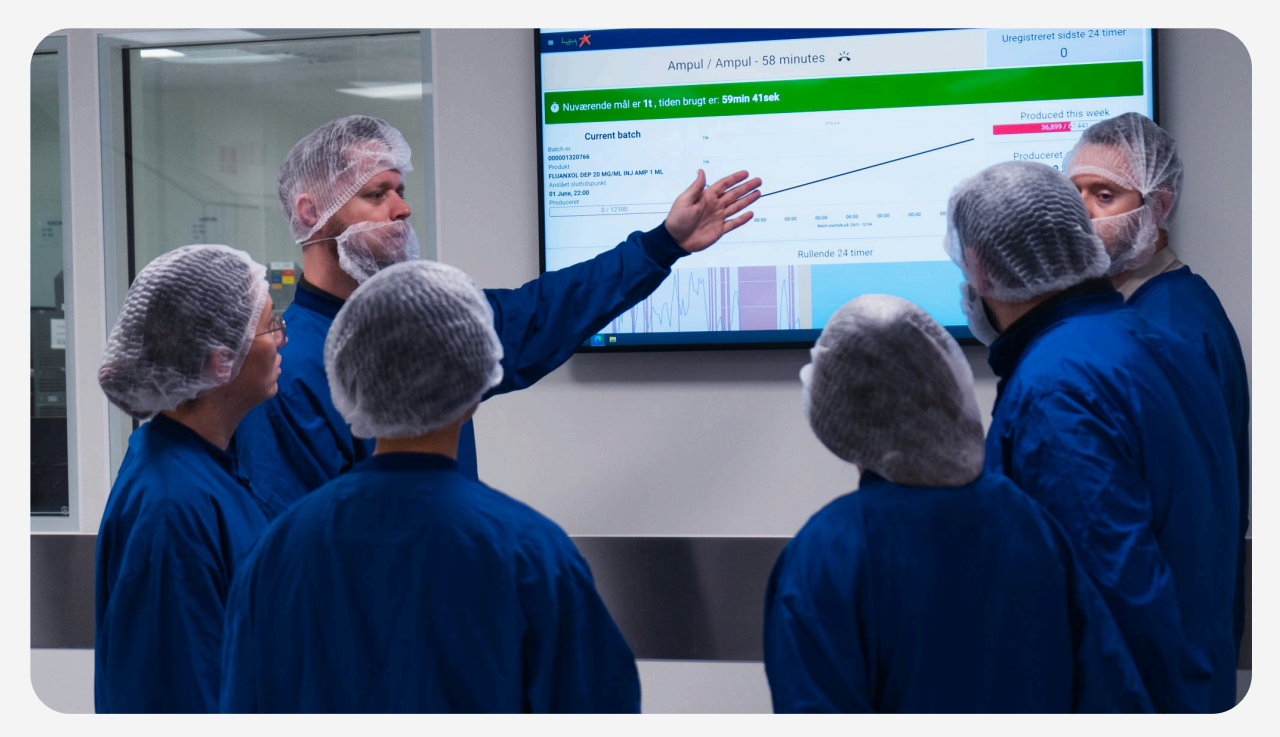

### USER GUIDE Live Flow Monitoring

## Monitoring live data

#### Live page

- 1. Click on "Lines" from the menu.
- 2. Choose the desired line.

| (iii) 🐇 Factbird Live Demo    |                                   |                                                                                                    |                                                 |
|-------------------------------|-----------------------------------|----------------------------------------------------------------------------------------------------|-------------------------------------------------|
| Manufacturing Intelligence Se | stution                           | S : Kew Demo Line<br>Machine Uptime                                                                                                    |                                                 |
| 50                            |                                   | ,,,,,,,,,,,,,,,,,,,,,,,,,,,,,,,,,,,,,,,,,,,,,,,,,,,,,,,,,,,,,,,,,,,,,,,,,,,,,,,,,,,,,,,,,,,,,,,,,,,,,,,,,,,,,,,,,,,,,,,,,,,,,,,,,,,,,,,,,,,,,,,,,,,,,,,,,,,,,,,,,,,,,,,,,,,,,,,,,,,,,,,,,,,,,, _,, _ |                                                 |
| 0<br>01:30PM 02:00PM 02:30F   | M 03:00PM 03:30PM 04:00PM<br>Date | 04:30PM 05:00PM 05:30                                                                                                    | эм озноорм озноорм о4ноорм о4ноорм о5го<br>Date |
|                               |                                   | Л                                                                                                    | 1-2 of 2                                        |

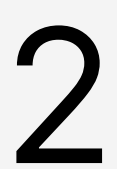

#### Monitor live flow and KPIs

- 1. Choose a time range, such as "Last 24 hours", "1 week", or "Morning Shift" (click the calendar icon for more presets).
- 2. Zoom in on the live graph by dragging and dropping.
- 3. View various KPIs below the live graph. KPIs are dynamic and automatically calculated based on the selected time range.
- 4. Hover over the "?" mark on each KPI for more information.

| ← C Factbird Live Demo<br>Manufactures intelligence Sourcen                                                                                                    |                                                                                                    | LINE REDISTER STOPS BA                                                                                                    | ICHES ANALYTICS OEE                                                                                                    | TRENDS SENSORS                                                                                               |                                                                                  |
|----------------------------------------------------------------------------------------------------|----------------------------------------------------------------------------------------------------|----------------------------------------------------------------------------------------------------|----------------------------------------------------------------------------------------------------|----------------------------------------------------------------------------------------------------|----------------------------------------------------------------------------------|
| 80M 1H 4H 8H 12H                                                                                                    | 24H 48H 72H 1W 🛱 🖛                                                                                                    |                                                                                                    |                                                                                                    |                                                                                                    | <u>c</u> .                                                                       |
| Selected: 9/11/2023, 10:51 PM to now                                                                                                    |                                                                                                    |                                                                                                    |                                                                                                    |                                                                                                    |                                                                                  |
|                                                                                                    |                                                                                                    |                                                                                                    |                                                                                                    |                                                                                                    |                                                                                  |
|                                                                                                    |                                                                                                    |                                                                                                    | · · · · · · · · · · · · · · · · · · ·                                                                                                    | V                                                                                                    |                                                                                  |
|                                                                                                    |                                                                                                    |                                                                                                    |                                                                                                    |                                                                                                    |                                                                                  |
|                                                                                                    | V V                                                                                                    |                                                                                                    |                                                                                                    |                                                                                                    |                                                                                  |
| V                                                                                                    |                                                                                                    |                                                                                                    |                                                                                                    |                                                                                                    |                                                                                  |
| у<br>запосни плани плани                                                                                                    | 11-13-PM Sep 12 12-15-MM 12-26-MM 01-02-46-MM 01-02-46-MM                                                                                                    | OTISAM OTISAM OTISAM OTISAM OTISAM OZIGA                                                                                                    | Drifsam airdaan orisaan orisaan airdaan oroo<br>Drife                                                                                                    | an beitan beitan beitan biotan bitan b                                                                       |                                                                                  |
| у<br>тобна тибна тибна табна                                                                                                    | 1944PM SIPTO 1976AM 1926AM 1946AM 0100AM                                                                                                    | отлам отлам отнёми егони отлам отлам<br>- • Expected speed - • Validated s                                                                                                    | Dorisan 3200an 221ban 823ban 3245an oxido<br>Date<br>© Brow steps on chart © Show anestations                                                                                              | aan arthan deidam geasan osoana ostaan o                                                                     | DEVIAM DEVIAM DEVIAM DEVIAM DEVI                                                 |
| v<br>nober option motion action<br>nober within motion<br>nober within motion<br>HIGTATION                                                                                                    | план сел отки озни они пони                                                                                                    | entral in Section and an application of the section of the section | Episani apatan patan patan dari atan<br>Dari<br>Dari<br>eta Bitari sinya an dunt ® Disar anatafana                                                                                         | an artist school school school school school school s                                                        | DYDAM DLASAR DEBDAM DETAM DE-DAM DE-                                             |
| v v v v v v v v v v v v v v v v v v v                                                                                                    | Traine age to be to accelerate the second second se | Average Stop Length e                                                                                                    | Default and an and an and an and an and an and an and an an and an and an and an and an and an an and an an and an an and an an an and an an an and an an an an an an an an an an an an an | NA SERIAR SERIAR SERIAR SERIAR SERIAR S                                                                      | Value Adding Time While Manned                                                   |
| V<br>INSIDE INSIDE INSIDE INSIDE<br>+ ANAPOLINICAE<br>duced @<br>487894 Bottes                                                                                                    | Namber of Stops<br>4 stops                                                                                                    | Average Stop Length @<br>24.0 min                                                                                                    | Draw Story Shar Star Star Star<br>De<br>eff & Des tays of the & Des weathing<br>Downtime<br>95.0 min.                                                                                      | Value Adding Timee                                                                                           | Value Adding Time While Menned<br>80.0 %                                         |
| teced et allocations to allocation and the second second s | Namber of Stops<br>Average Produced Per Minute                                                                                                    | Average Stop Length @ 24.0 min<br>Average Stop Length @<br>24.0 min<br>Average Produced Per Hour @                                                                                                    | Density approx believe believe between believe been been been been been been been b                                                                                                    | Value Adding Time e B0.0 % Average Produced Per Week e                                                       | Value Adding Time While Manned<br>80.0 %                                         |
| V<br>tisker mind traine<br>+ interstand<br>AB7694 bottles<br>n Time Between Falures<br>0.0 min                                                                                                    | Number of Stops:<br>Average Produced Per Minute @<br>1016.4 Bottlactrian                                                                                                    | Average Stop Length 0                                                                                                    | brown assess brief brank brown and<br>Der<br>eff © Boertige on chet © Boerenschlies.<br>Downtime<br>B6.0 min<br>Average Produced Per Day<br>1483675.8 bcttes(bay                           | Value Adding Timee B0.0 % Average Produce Per Weeke 10245730.3 Bottins/week                                  | Value Adding Time While Manned B0.0 % Cycle Time 0.1 secubattiss                 |
| V Leaders many many Leaders many Leaders Leaders Leade | Number of Stops<br>Average Produced Per Minute<br>0106.4 Bottestreinin<br>Sorap                                                                                                    | Average Stop Length 0<br>Average Stop Length 0<br>24.0 min<br>Average Stop Length 0<br>09966.5 Bottseyhour<br>Stops Rate                                                                                                    | brown assess brief brank brown and<br>Der<br>Der<br>Store trays on that  Brownsteines<br>Downtime<br>96.0 min<br>Average Produced Per Day<br>1463675.8 buttes(day<br>Yrold Rate            | Value Adding Time e<br>80.0 %<br>Average Produced Per Wesk e<br>10245730.3 Bottles/wesk<br>Export Chart Data | Value Adding Time While Manned 80.0 % Cycle Time 0.1 sectionstee Export RPI Data |

• Real time production output: X axis - time, Y axis - volume

## Creating stop causes

## 1

#### **Create stop categories**

- 1. Select the line you want to configure.
- 2. Go to "**REGISTER STOPS**" page.
- 3. Click the purple pen icon.
- 4. Click "NEW CATEGORY" and create a category. e.g. Machine issues
- 5. Check  $\checkmark$  icon to save

| - FACIDIKD                                                                                                    | 2                          |                                                  | TIGAQULAC           | KBIRD ONLINE                      | ENGLISH (US) 🌐  | 0              |
|----------------------------------------------------------------------------------------------------|----------------------------|--------------------------------------------------|---------------------|-----------------------------------|-----------------|----------------|
| Kuschine Liptome     LIVE                                                                                                    | REGISTER STOPS             | BATCHES                                          | ANALYTICS           | OEE                               | >               | 1              |
| 30M 1H 4H 8H 12H 24H 48H                                                                                                    | 72H 1W 🛱 🖛                 |                                                  |                     | ļ.                                | C • *           | -              |
| Selected: 10/2/2023, 9-337 Manage stop causes                                                                                                    |                            |                                                  |                     | ×                                 | ANDON           |                |
| TO XLSX A XLSX                                                                                                    |                            |                                                  | 4<br>NEW<br>CATEGOR | CLOSE                             |                 |                |
| COLESAME TO DO AN TO TSAME TO 304ME TO 454                                                                                                    | AM THODAM THISAM THISAN DE | r TT+SAM T2:00PM<br>Ite<br>Pated for this sensor | 12 1944 12 3044 12  | 45PM D100P                        | M STERM (       |                |
|                                                                                                    |                            |                                                  |                     |                                   |                 |                |
| = FACTBIRD                                                                                                    |                            |                                                  | TIGAQUELAC          | ticiana<br>Xeirdonline            | ENGLISH (US) 🌐  | 0              |
| FACTBIRD  K New Demo Line  Machine Uptime                                                                                                    | RECISTER STOPS             | BATCHES                                          | TRABULAC            | TICIANA<br>XEBHOLONUNE            | ENGLISH (US) 🌐  | • •            |
| FACTBIRD  New Demo Line  Archino Listerio  30M 1H 4H  Selected: 10/2/2023, 9:35 4                                                                                                    | REGISTER STOPS             | BATCHES                                          | TION RELAC          | TICIANA<br>XERILONINE<br>OEE<br>X | ENGLISH (US) ⊕  |                |
| FACTBIRD      Machine Uptere      Manage stop causes      Machine issues                                                                                                    | REGISTER STOPS             | BATCHES                                          | TRANSPER OF         |                                   | ENGLISH (US) () |                |
| ERACTBIRD  New Demo Line  Machine Uptime  Machine issues                                                                                                    | REGISTER STOPS             | BATCHES                                          |                     |                                   | ENGLISH (US)    | E<br>E<br>SDFM |
| ERACTBIRD  New Demo Line  Auchino Liptonic  Auchino Liptonic  Au | REGISTER STOPS             | BATCHES                                          | TRANSLYTICS         |                                   | ENGLISH (US)    | Solution       |

## 2

#### **Create downtime reasons**

1. Click the "+" icon in the category to create a downtime reason.

| =                  | FACTBI                           | RD            |        |                          |                      | TIGAQBL   | TICIANA<br>ACKEIRDONLINE | ENGLISH (US) 🌐 | 0   |
|--------------------|----------------------------------|---------------|--------|--------------------------|----------------------|-----------|--------------------------|----------------|-----|
| ÷                  | K New Demo Lin<br>Machine Uptime | • • <         | LIVE   | REGISTER STOPS           | BATCHES              | ANALYTICS | OEE                      | >              |     |
| 30M                | 1н 4н                            | Manage stop o | auses  |                          |                      |           | ×                        | <u>c</u> -     | -   |
| Select<br>anout 10 | ted: 10/2/2023, 9:38 /           | - Machine     | issues |                          |                      | . ھ       | 1+                       |                | N   |
| No.                | 0 OB-45AM TO DO                  | O XLSX        | XLSX   |                          | late:                | CATEO     | N CLOSE                  | at 15PM dita   | анм |
| MACI               | HINEISSUES                       |               |        |                          |                      |           |                          |                |     |
|                    |                                  |               | No s   | top causes has been crea | ted for Machine issu | es.       |                          |                |     |

- 2. Type in the stop cause name.
- 3. Select the correct type from **"Stop cause type**" e.g. Loss during operation.
- 4. Click "CREATE NEW STOP CAUSE".

|            | FACTBIRD                             |                                                                                                    |                                                             | SHU-YI HUANG 🕀 🕐                |
|------------|--------------------------------------|----------------------------------------------------------------------------------------------------|-------------------------------------------------------------|---------------------------------|
| mi         | ← C Demo Reference Line 1 つ          | Create new stop cause                                                                              |                                                             | X OEE TRENDS                    |
| Ľ,         | PLEASE DON'T CHANGE: This is a d     | Stop cause information                                                                             | Stop cause category                                         |                                 |
| ((*))      | 30M 1H 4H 8H 12                      | Stop cause name *                                                                                  | Others                                                      | <u>C</u> · · ·                  |
| 0          | Selected: 11/13/2023, 2:10 AM to now | Name of the stop cause                                                                             | The category that the stop cause is a part of               | ANDON (2)                       |
| , it       |                                      | Description                                                                                        | Require initials                                            |                                 |
|            | Veekend<br>50k                       | Description of the stop cause (optional)                                                           | Require comment                                             |                                 |
|            | bcs/                                 |                                                                                                    | Enable counter-measure                                      |                                 |
| ع <b>ہ</b> | 0                                    | ✓ Translations                                                                                     | +                                                           |                                 |
|            | 3                                    | ✓ Changeover targets                                                                               | +                                                           | 08.30AM 09.00AM 09.30AM 10.00AM |
|            |                                      | Stop cause type                                                                                    |                                                             |                                 |
|            | RÜSTZEITEN STOPPZEIT OTHERS          | No activity at line<br>This category is for no activity at line - for instance weekends,<br>days   | holidays, non-schedules hours and extra-ordinary non-manned |                                 |
|            | 1 MORNING ASSEMBLY 2 PRODUCT (       | Non-production activities<br>This category is for non production activities - for instance me      | etings, training, validation and planned maintenance        |                                 |
|            | Start ↓     11/13/2023, 9:11:26 AM   | Batch specific non-operation<br>This category is for batch specific non operation activities - for | r instance batch changeovers and cleaning between batches   |                                 |
|            | 11/13/2023, 8:59:21 AM               | O Loss during operation<br>This category is for unplanned stops during operations - for in         | stance sudden failure of a machine.                         |                                 |
|            | 11/13/2023, 8:57:13 AM               |                                                                                                    |                                                             |                                 |
|            | 11/13/2023, 8:47:38 AM               |                                                                                                    | X DISCARD CHANG                                             |                                 |
| E          | 11/13/2023, 8:45:09 AM               | 11/13/2023, 8:45:37 A                                                                              | M 28sec                                                     |                                 |

Mass importing is available for users who already have a list of downtime categories/causes.

## **Registering causes on detected stops**

#### Select unregistered downtime (indicated by a red bar with no text)

- 1. Navigate to your desired line then click the "REGISTER STOPS" tab.
- 2. Select downtime by clicking the red bar.

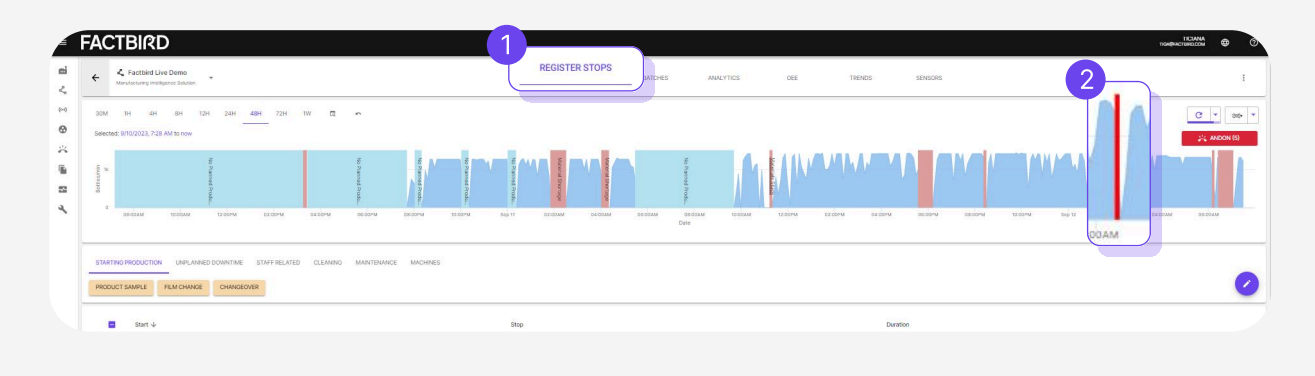

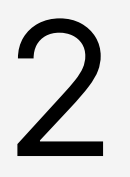

#### Select a downtime reason and complete registration

1. Navigate the categories just below the graph, then choose the correct downtime reason

2. Click "REGISTER STOP"

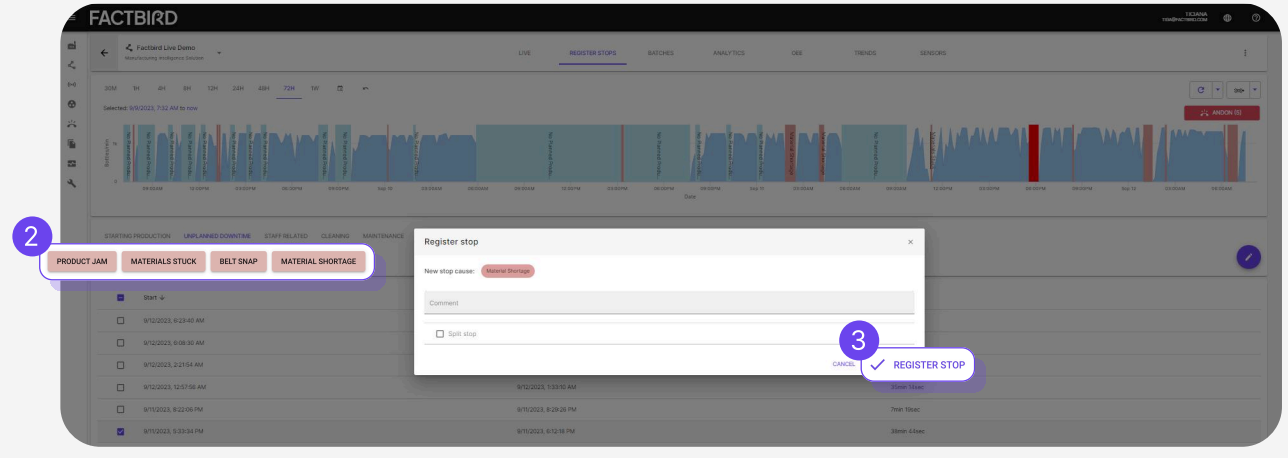

### USER GUIDE Analytics

## **Downtime analytics**

#### **Downtime analytics**

- 1. Navigate to your desired line then click the "ANALYTICS" tab.
- 2. Select a time range e.g. last 24 hours, morning shift etc..
- 3. Select a chart type.
- 4. Click on a bar to see the breakdown.
- 5. Click a column to sort the list of stops. e.g. Duration to see the longest stops.
- 6. Filter stops as required.

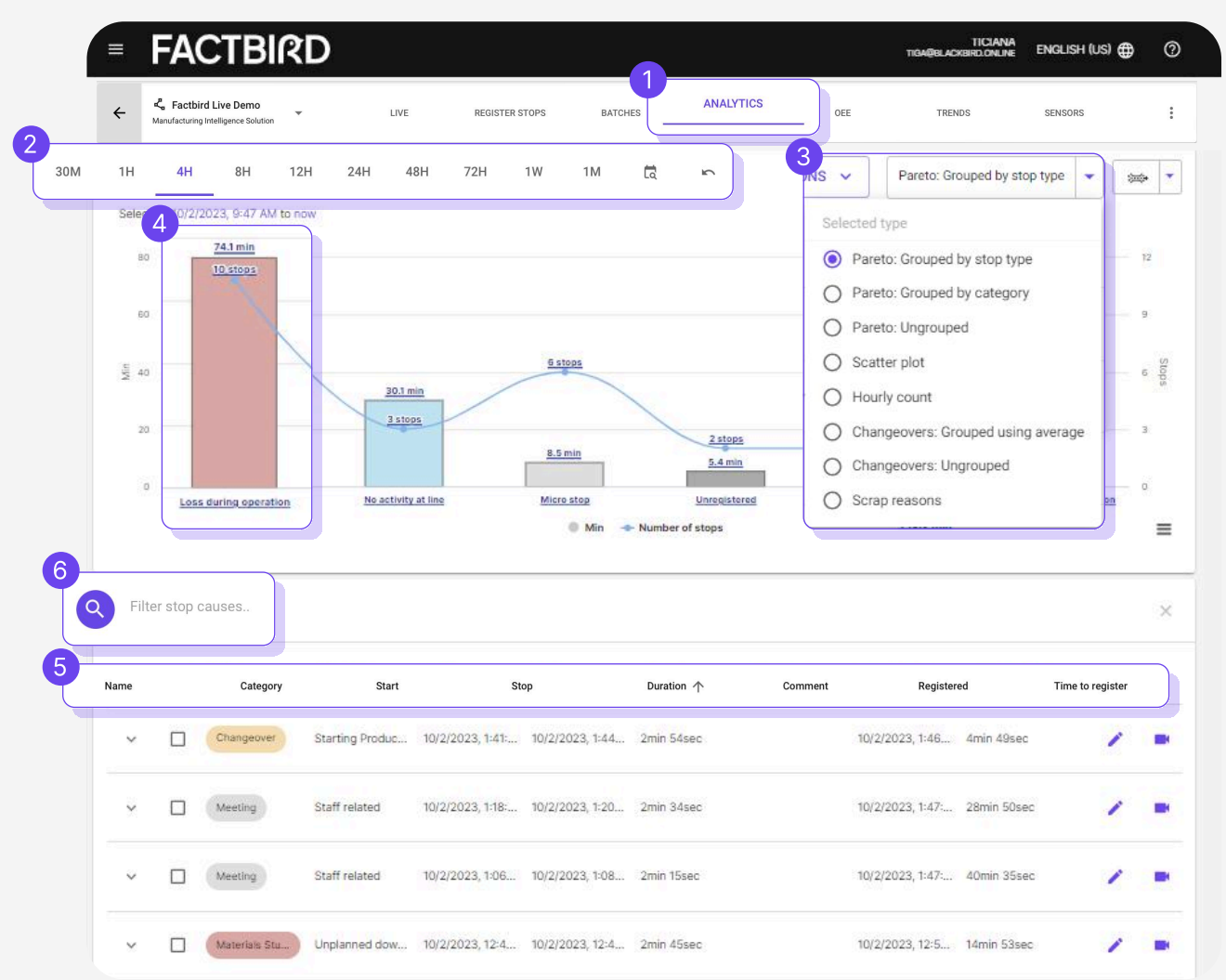

Hourly count chart: Shows analytics and issues for each hour Scatter plot: Shows how frequently issues are progressing Scrap reasons: Shows a distribution chart of scrap reasons

## **OEE** analytics

#### **Overall Equipment Efficiency (OEE) analytics**

- 1. Navigate to your desired line then click the "OEE" tab
- 2. Select a time range e.g. last 24 hours, morning shift etc..
- 3. Filtering by product in the search field provides SKU specific OEE.

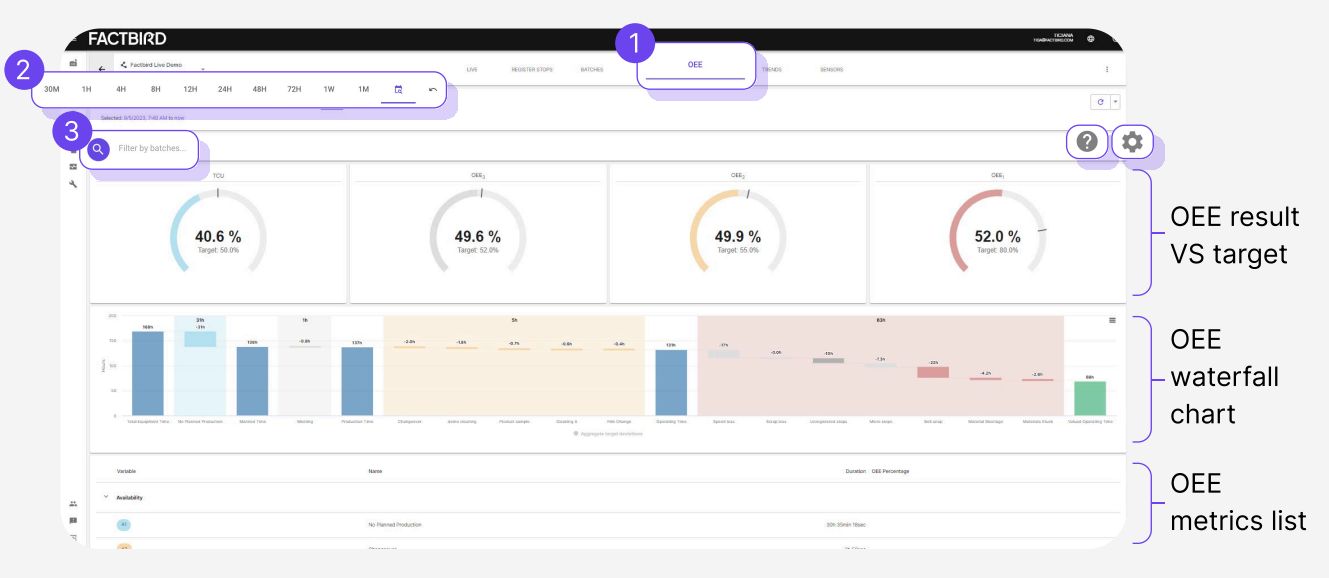

- The gear icon 🔹 allows to type in OEE targets on OEE meters.
- The "?" 📀 shows how various OEE metrics are calculated in the Factbird system.
- Scrap is calculated automatically as quality loss. Scrap sensor can be set up on "Line Settings".

For more information on calculating OEE, please visit our website.

OEE complete guide is available here.

USER GUIDE Analytics

## **KPI trend analytics**

## 3

#### Trend of Key Performance Indicators (KPIs)

- 1. Navigate to your desired line then click the "TRENDS" tab or any KPI on "LIVE" page.
- 2. Choose a KPI you want to see over time by clicking on "**selected statistic**" e.g. OEE, produced, downtime.

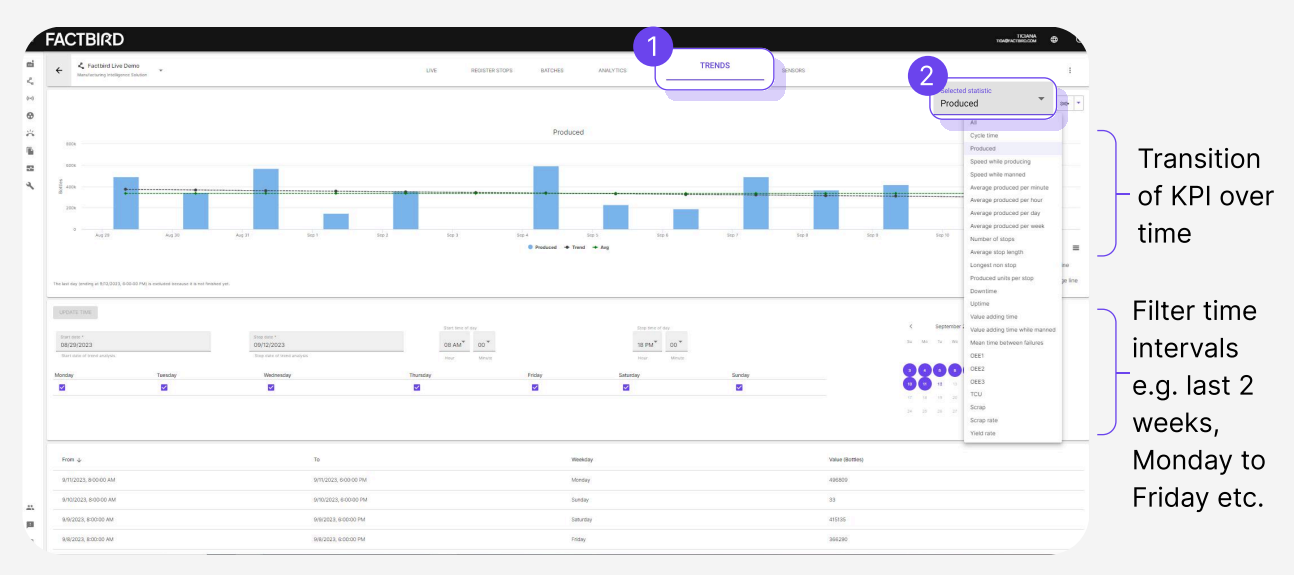

Choosing "All" allows analysing correlation between KPIs.

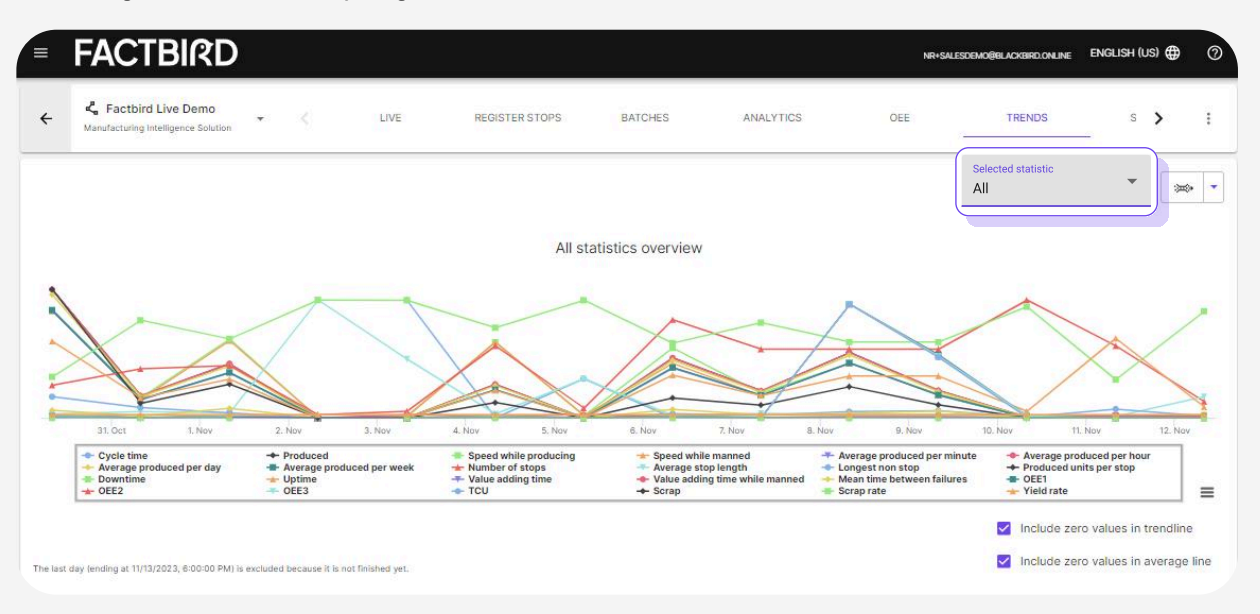

### USER GUIDE Analytics

## Scheduled reports

4

#### Scheduled reports

Built-in scheduled report capability schedules PDF performance report to selected emails at desired times.

- 1. Select "Scheduled reports" from the menu
- 2. Click "+" to add report
- 3. Select "Line" in the "Create report for" dropdown
- 4. Select desired line & report type.

e.g. Selecting "Stops by last shift" generates a shift report sent out every time a shift ends.

- 5. Input report name and description
- 6. Click "CREATE"

| = FACTBIRD          | Create new report                                                                                | ×       | • 0     |
|---------------------|--------------------------------------------------------------------------------------------------|---------|---------|
| Reports © 3         |                                                                                                  |         |         |
| (m) Line            | Factbird Live Demo                                                                               | •       |         |
| 0                   | The type of entity to create the report for                                                      |         |         |
|                     |                                                                                                  |         |         |
| Sto                 | ps by week Vame *                                                                                |         |         |
| -                   | The type of report This field is required                                                        |         |         |
| Stops by last shift |                                                                                                  |         |         |
| Stops by day        | scription                                                                                        |         |         |
| Stops by weak       | This field is required                                                                           |         |         |
| Stops by week       | l                                                                                                |         |         |
| Stops by month      | Timezone<br>Europo/Copenhagen                                                                    | *       |         |
| Stops by last shift |                                                                                                  |         |         |
|                     | Select stop filters                                                                              |         |         |
|                     | Batch-specific Non-operation Loss During Operation Non-production Activities No Activity at Line |         |         |
|                     | monuteu sudi types                                                                               |         |         |
|                     | Repeats                                                                                          |         |         |
|                     | Monthly 12:00 PM                                                                                 | 6       | <u></u> |
|                     | 1                                                                                                | CREATE  |         |
| p                   |                                                                                                  | × CLOSE |         |
| E                   |                                                                                                  |         |         |

7. After creating the report click the arrow corresponding to the report to add subscribers (email that will receive the report)

| Reports ©                                         |               | LINES                       | LINE GROUPS CUSTOM    | тофистикалом 🥹 О |
|---------------------------------------------------|---------------|-----------------------------|-----------------------|------------------|
| Search                                            |               |                             |                       |                  |
| Report Name                                       | Туре          | Scheduled Time              | Number of subscribers |                  |
| <ul> <li>Line Name: Factbird Live Demo</li> </ul> |               |                             |                       |                  |
| > Test 6                                          | Stops by day  | Daily, At 12:00 PM          | 0                     | / 🗠 PDF          |
| Test 3                                            | Stops by week | At 12-00 PM, only on Monday | 0                     | X 0 PDF          |
| Email                                             |               | Language                    |                       | +                |
|                                                   |               | No subscribers              |                       |                  |
|                                                   |               |                             |                       | 0-040-0          |
| > Name: Test für DBMO (Wochenbericht)             | Stops by week | At 12:00 PM, only on Manday | ō                     |                  |
|                                                   |               |                             |                       | +                |

### USER GUIDE Batch Set up and Management

## **Creating products**

#### What is a batch?

PO or a work order of a product with planned production amount.

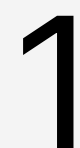

#### **Create products**

- 1. Navigate to your desired line then click the "BATCHES" tab
- 2. Click "+" to:
- "Manage packagings": Unit of products such as pcs, bottles, can, boxes. Pcs is default.
- 3. Click "Manage products"

| 💪 Q branch 👻          |              |               | LIVE         | REGISTER STO | BATCHES     | OEE TREND                    | 5 SENSORS      |                 |                       |                              |                | 1       |
|-----------------------|--------------|---------------|--------------|--------------|-------------|------------------------------|----------------|-----------------|-----------------------|------------------------------|----------------|---------|
| Filter batches        |              |               |              |              |             |                              |                |                 |                       |                              |                | ×       |
| State Batch/PO number | Product name | Planned start | Planned stop | Actual start | Actual stop | Estimated time of completion | Planned amount | Actual produced | Avg. speed<br>pcs/min | Expected<br>speed<br>pcs/min | Links          | Actions |
|                       |              |               |              |              | No batches  |                              |                |                 |                       |                              | Manage control |         |
| CSV 🛆 XLSX            |              |               |              |              |             |                              |                |                 |                       | Rows per                     | Manage p       | roducts |

4. Click "ADD PRODUCT" and fill in the required fields

#### 5. Click "CREATE PRODUCT"

| and the second second s | FACTBIRD                                                      |                                                         |                                                                                                 |           |         | TSAQUAC:                 | entrante 🕀 🔘 |
|----------------------------------------------------------------------------------------------------|---------------------------------------------------------------|---------------------------------------------------------|-------------------------------------------------------------------------------------------------|-----------|---------|--------------------------|--------------|
| el Organization                                                                                                    | e Chanch -                                                    |                                                         |                                                                                                 |           |         |                          | 1            |
| Sensors     Consolidated lines                                                                                                    | C Prescaline.                                                 |                                                         |                                                                                                 |           |         |                          | *            |
| Andon                                                                                                    |                                                               |                                                         |                                                                                                 |           |         |                          | Actions      |
| Cockot                                                                                                    |                                                               | Create product                                          |                                                                                                 | ×         | l.      |                          |              |
| Manage products                                                                                                    |                                                               | Name *                                                  | Validation upond *<br>0<br>The maximum line upond when making this                              | pcs/min   |         |                          | ×            |
| Search products                                                                                                    |                                                               | Rem number *                                            | product<br>Aspected apoes positiver *<br>0                                                      | pos/min * |         |                          |              |
| Name 🛧                                                                                                    | Itom number Validated speed (posine Expected speed positie Pa | Packaging *                                             | The expected average live specer including stages when making this product<br>Data multiplier * |           | Edit    |                          |              |
|                                                                                                    |                                                               | The packaging of the product                            | Future incoming data from the sensor will be multip<br>(statistic-sensor)                       | lied by   |         |                          |              |
|                                                                                                    |                                                               | Product parameters<br>+ ADD PARAMETER                   | G                                                                                               |           |         | Rows per page 10 * 0 c r |              |
| -                                                                                                    |                                                               | All fictors marined with an automotic (*) are required. |                                                                                                 | CREATE    | PRODUCT | X                        | ADDPRODUCT   |
|                                                                                                    |                                                               |                                                         | × close                                                                                         |           |         |                          |              |
|                                                                                                    |                                                               |                                                         |                                                                                                 |           |         |                          |              |
|                                                                                                    |                                                               |                                                         |                                                                                                 |           |         |                          |              |
| Administration                                                                                                    |                                                               |                                                         |                                                                                                 |           |         |                          |              |
|                                                                                                    |                                                               |                                                         |                                                                                                 |           |         |                          |              |

## USER GUIDE Batch Set up and Management

## **Creating batches**

2

#### **Create batches**

- 1. Click the "+" icon and click on "Add batch"
- 2. Select the product from the dropdown menu and fill in the required fields
- 3. Once done, click on "CREATE BATCH"

|                                                                                                    |                                  |                                                                        | >                       |
|----------------------------------------------------------------------------------------------------|----------------------------------|------------------------------------------------------------------------|-------------------------|
| Product name or item num                                                                                    | ber                              |                                                                        | •                       |
| Batch/PO number *                                                                                           |                                  | Amount *                                                               |                         |
| PO I Identification number for the batch                                                                    |                                  | The planned amount of items to be produced during the batch            | - I. speed<br>/min Acti |
| Manual scrap                                                                                                | ¢                                | Comment                                                                |                         |
| Scrap during batch that is not recor                                                                        | ded by scrap sensors on the line |                                                                        |                         |
| Schedule                                                                                                    |                                  |                                                                        |                         |
| Planned start *<br>14/11 - 2023, 11:28<br>Planned start time for the batch                                  |                                  |                                                                        | 1-0 ot 0 C              |
| Actual start                                                                                                | RESET                            | Actual stop                                                            |                         |
|                                                                                                    |                                  | Actual stop time for the batch                                         |                         |
| Actual start time for the batch                                                                             |                                  |                                                                        |                         |
| Actual start time for the batch<br>Speeds                                                                   |                                  |                                                                        |                         |
| Actual start time for the batch Speeds Validated speed *                                                    |                                  | Expected speed pcs/min *                                               |                         |
| Actual start time for the batch Speeds Validated speed * The equipment has a maximum of (                   | ) sec/pcs                        | Expected speed pcs/min * The equipment is expected to run at 0 sec/pcs |                         |
| Actual start time for the batch Speeds Validated speed * The equipment has a maximum of 0 Data multiplier * | ) sec/pcs                        | Expected speed pcs/min * The equipment is expected to run at 0 sec/pcs |                         |

Created batches can be viewed on the list of batches.

## Starting and stopping batches

3

#### Run a batch

- 1. Click the play icon to start a batch
- 2. Click **"CONFIRM"** on the pop-up window. The batch turns green = currently running batch

| FAC          | TBIRD              |               |                        |                             |                                      |                        |                              |                |                 |                       |                              | TICIANA<br>TIGMØRACTURILOOM | •       |
|--------------|--------------------|---------------|------------------------|-----------------------------|--------------------------------------|------------------------|------------------------------|----------------|-----------------|-----------------------|------------------------------|-----------------------------|---------|
| < <u>⊀</u>   | Factbird Live Demo |               |                        | LIVE                        | REDISTER STOPS BAT                   | CHES ANALYTICS         | OEE TREF                     | NDS SENSI      | DAS             |                       |                              |                             | ÷       |
| <b>Pitte</b> |                    |               |                        |                             |                                      |                        |                              |                |                 |                       |                              |                             |         |
| State        | Batch/PO number    | Product name  | Planned start          | Planned stop                | 1 Tual start                         | Actual stop            | Estimated time of completion | Planned amount | Actual produced | Avg. speed<br>pcs/min | Expected<br>speed<br>pos/min | Links                       | Actions |
| Y Pend       | ng 123456          | BB Beer       | 9/11/2023, 2:05:30 PM  | 9/11/2023, 3:45:30 PM       |                                      |                        |                              |                |                 |                       |                              |                             | 1.6     |
| ✓ Done       | 123625123y         | Factbirds     | 9/11/2023; 6:00:00 AM  | 9/11/2023, 4/25:00 PM       | 9/10/2023, 7 00:00 PM                | 9/11/2023, 3:00-29 PM  |                              | 500000         | 838250          | 698.25                | 800                          | ~ ili O 🗎                   | 16      |
| ~ Done       | 6464               | B8 Cider      | 9/4/2023, 1:45:30 PM   | 9(4/2023, 9-20-02 PM        | 9/7/2023, 8-08-00 AM                 | 9/8/2023, 9:45-59 AM   |                              |                |                 | 814,24                |                              | ~ ili O 🗉                   | / 6     |
| v Done       | 1681610            | BB Soda       | 9/4/2023, 8:05:00 AM   | 9/9/2023, 7:09:51 PM        | 9/4/2023, 5:45:30 AM                 | 9/7/2023, 9:07:59 AM   |                              | 7864860        | 2439993         |                       |                              | ~ ili O 🖩                   | 1.6     |
| v Done       | 1524               | BB Beer       | 8/31/2023, 2:15:00 PM  | 8/31/2022 10:00 00 00       |                                      |                        |                              | 500000         | 2978662         | 580.41                | 1000                         | ~ ili O 🗐                   | / 6     |
| ~ Done       | 234567768          | 88 Wine       | 8/25/2023, 1:32:00 PM  | Are you su<br>8/27/202      | re you want to start this i          | batch? ×               |                              |                | 3864438         |                       |                              | ≁ ılı O 🗎                   | / 6     |
| v Done       | 3445555 1          | BB Wine       | 8/15/2023, 12:53:00 PM | 8/19/202<br>Actual start: 9 | nber: 123456<br>N12/2023, 8:35:34 AM | 2                      | line and                     |                | 2609            | 1304.51               | 1000                         | ~ ılı O 🖽                   | / 6     |
| ~ Done       |                    | BB Wine       | 8/15/2023, 12:53:00 PM | 8/16/201                    |                                      | COI                    | NFIRM                        |                | 992876          | 764.93                | 1000                         | ∼ ılı O 🗎                   | / 6     |
| - Done       |                    | BB Soda       | 8/17/2023, 7:15:30 PM  | 8/17/2023, 8:65-30 PM       | 8/21/2023, 12:30:30 9%               | 0120/2023, IUN-SU AM   |                              |                |                 |                       |                              | ~ ih O 🗎                    | / 6     |
| v Done       |                    | BB Brend Roll | 8/1/2023, 3:11:30 PM   | 8/1/2023, 4:48:54 PM        | 8/17/2023, 2:15:30 PM                | 8/21/2023, 12:30:29 PM |                              | 95416          | 3659706         | 647.16                |                              | ~ ili O 🗎                   | / 6     |
| v Done       | Live-Demo          | Factoirds     | 8/17/2023, 8:43:30 AM  | 8/17/2023, 9:13:30 PM       | 8/17/2023, 3:45:30 AM                | 8/17/2023, 2:15:29 PM  |                              | 450000         | 276534          | 438.94                | 600                          | ≁ ılı O 🔲                   | / 6     |
| v Done       |                    | BB Bread Roll | 8/1/2023, 3:11:30 PM   | 8/2/2023, 6:43:14 AM        | 8/15/2023, 4:45:00 PM                | 6/17/2023, 3:35-29 AM  |                              | 931740         | 1543620         | 738.4                 |                              | ~ ili O 🗐                   | / 6     |
| v Done       |                    | BB Wine       | 8/15/2023, 12:53:00 PM | 8/19/2023, 7/26/13 AM       | 8/15/2023, 12:53:30 PM               | 8/15/2023, 4:44:59 PM  |                              |                | 2781            |                       |                              | ~ IL O E                    | 18      |

Use the search bar to find batches by keywords

#### Stop a batch

- 1. A currently running batch is shown in green. Click on the stop icon to stop the batch.
- 2. Click "**CONFIRM**" on the pop-up window. The batch turns grey = completed batch

|               |                                                              | LIVE                  | REGISTER STOPS BATCHE  | S ANALYTICS            | OEE TRE                      | NDS SENSOR     |                 |                       |                              |
|---------------|--------------------------------------------------------------|-----------------------|------------------------|------------------------|------------------------------|----------------|-----------------|-----------------------|------------------------------|
|               |                                                              |                       |                        |                        |                              |                |                 |                       |                              |
| Product name  | Planned start                                                | Planned stop          | Actual start           | Tual stop              | Estimated time of completion | Planned amount | Actual produced | Avg. speed<br>pcs/min | Expected<br>speed<br>pcs/min |
| BB Beer       | 9/11/2023, 2:05:30 PM                                        | 9/11/2023, 3:45:30 PM | 9/12/2023, 8:35:30 AM  | -                      | 9/12/2023, 10:15:23 AM       | 100000         | 4180            | 1024.63               | 1000                         |
| Factbirds     | 9/11/2023, 6:00:00 AM                                        | 9/11/2023, 4:25:00 PM | 9/10/2023, 7:00:00 PM  | 9/11/2023, 3:00:29 PM  |                              | 500000         | 838250          | 698.25                | 800                          |
| BB Cider      | 9/4/2023, 1:45:30 PM                                         | 9/4/2023, 9:20:02 PM  | 9/7/2023, 9:08:00 AM   | 9/8/2023, 9:45:59 AM   |                              | 500000         |                 | 814.24                | 1100                         |
| BB Soda       | 9/4/2023, 8:05:00 AM                                         | 9/9/2023, 7:09:51 PM  | 9/4/2023, 5:45:30 AM   | 9/7/2023, 9:07:59 AM   |                              | 7864860        | 2439993         | 539.52                |                              |
| 88 Seer       | Confirm                                                      |                       |                        |                        |                              | × 000          | 2978662         | 580,41                |                              |
| BB Wine       | Batch/PO number: 123456                                      |                       |                        | Comment                |                              | 9677           | 3864438         |                       |                              |
| BB Wine       | Actual start: 9/12/2023, 8:3<br>Actual stop: 9/12/2023, 8:38 | 5:30 AM<br>3:30 AM    |                        | Manual scr             | ran                          | 0441           | 2609            |                       |                              |
| 88 Wine       |                                                              |                       |                        | Scrap during t         | batch that is not record     | -              | 992876          | 764.93                |                              |
| 88 Soda       | × CANCEL                                                     |                       |                        |                        |                              | ONFIRM         | 357507          |                       |                              |
| BB Bread Roll | 8/1/2023, 3-11:30 PM                                         | 8/1/2023, 4:48:54 PM  | 8/17/2023, 2:15:30 PM  | 8/21/2023, 12:30:29 PM |                              | 95416          | 3659706         | 647.16                |                              |
| Factbirds     | 8/17/2023, 8:43:30 AM                                        | 8/17/2023, 9:13:30 PM | 8/17/2023, 3:45:30 AM  | 8/17/2023, 2:15:29 PM  |                              | 450000         | 276534          | 438.94                | 600                          |
| BB Bread Roll | 8/1/2023, 3:11:30 PM                                         | 8/2/2023, 6:43:14 AM  | 8/15/2023, 4:45:00 PM  | 8/17/2023, 3:35:29 AM  |                              | 931740         |                 | 738.4                 |                              |
| BB Wine       | 8/15/2023, 12:53:00 PM                                       | 8/19/2023, 7:26:13 AM | 8/15/2023, 12:53:30 PM | 8/15/2023, 4:44:59 PM  |                              | 5433222        | 2781            |                       |                              |

## USER GUIDE Batch Set up and Management

## Visualizing real time batch progress

#### Visualize real time batch progress against batch target

- 1. Click on the three dots on the main navigation menu.
- 2. Click on "Batch Dashboard"

| Z  | AC     | TBIRD             |              |                       |                        |                       |                       |                              |                |                 |                       |                              | таленсти  | 1                                                   | Ø                 |
|----|--------|-------------------|--------------|-----------------------|------------------------|-----------------------|-----------------------|------------------------------|----------------|-----------------|-----------------------|------------------------------|-----------|-----------------------------------------------------|-------------------|
| ÷  | A F    | actbird Live Demo |              |                       | LIVE                   | REGISTER STOPS BATC   | HES ANALYTICS         | OEE TREM                     | NDS SENSO      | 85              |                       |                              |           | Y                                                   | $\vdots$          |
| (0 | Filter | patches           |              |                       |                        |                       |                       |                              |                |                 |                       |                              |           | <ul> <li>Line settin</li> <li>Main sense</li> </ul> | gs<br>or settings |
|    | State  | Batch/PO number   | Product name | Planned start         | Planned stop           | Actual start          | Actual stop           | Estimated time of completion | Planned amount | Actual produced | Avg. speed<br>pcs/min | Expected<br>speed<br>pcs/min | Lirke [f] | Schedule<br>Batch Dashbo                            | )ard              |
|    | Runnin | g 123456          | BB Beer      | 9/11/2023, 2:05:30 PM | 9/11/2023, 3:45:30 PM  | 9/12/2023, 8:35:30 AM |                       | 9/12/2023, 10:15:23 AM       | 100000         | 4180            | 1024.63               | 1000                         | ~ 11 C    | Display Op                                          | dions             |
|    | Done   | 123625123y        | Factbirds    | 9/11/2023, 6:00:00 AM | 9/11/2023, 4:25:00 PM  | 9/10/2023, 7/00/00 PM | 9/11/2023, 3:00:29 PM |                              | 500000         | 838250          | 698.25                | 800                          | ~ 11. 0   | 8 ×                                                 | •                 |
|    | Done   | 646f              | BB Cider     | 9(4/2023, 1:45:30 PM  | 9/4/2023, 9:20:02 PM   | 9/7/2023, 9:08:00 AM  | 9/8/2023, 9:45:59 AM  |                              | 500000         | 1203440         | 814.24                | 1100                         | ~ ılı O   | • /                                                 | •                 |
|    | Done   | 1681616           | BB Soda      | 9/4/2023, 8-05-00 AM  | 9/9/2023, 7:09:51 PM   | 9/4/2023, 5:45:30 AM  | 9/7/2023, 9:07:59 AM  |                              | 7864860        | 2439993         | 539.52                | 1000                         | ~ 1h O    | • /                                                 |                   |
|    | Done   | 1524              | BB Beer      | 8/31/2023, 2:15:00 PM | 8/31/2023, 10:35:00 PM | 8/31/2023, 2:13:30 PM | 9/4/2023, 3:45:29 AM  |                              | 500000         | 2978662         | 580.41                | 1000                         | ~ 1h O    | • >                                                 |                   |

When you have a running batch (in green), the **"Batch Dashboard"** updates to reflect the current status and progress according to the batch specifications.

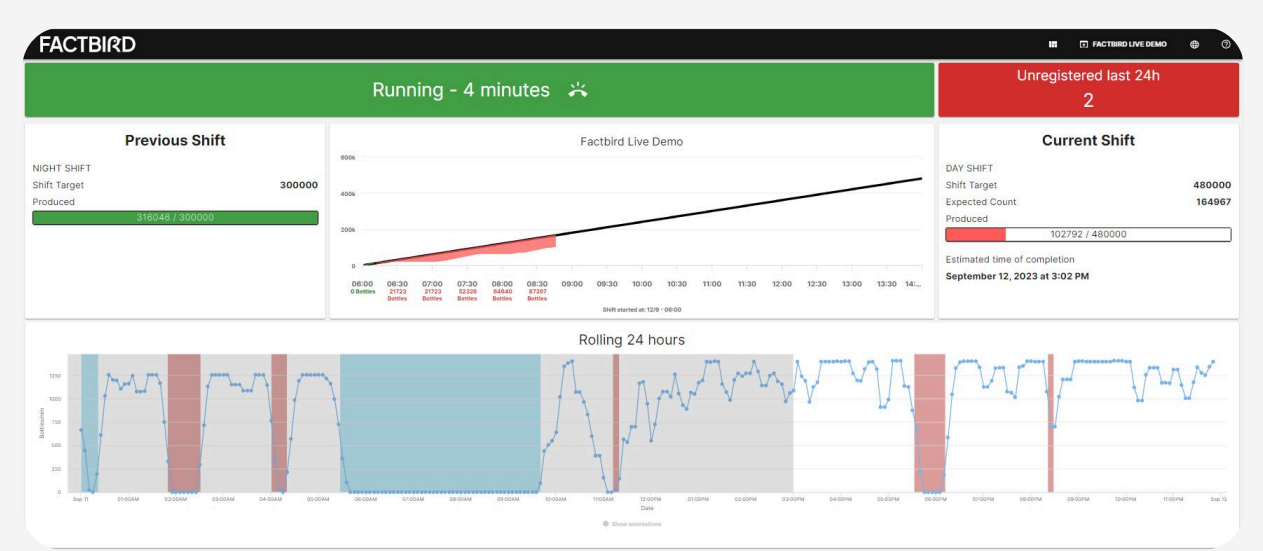

#### **Display Dashboard on a flat screen**

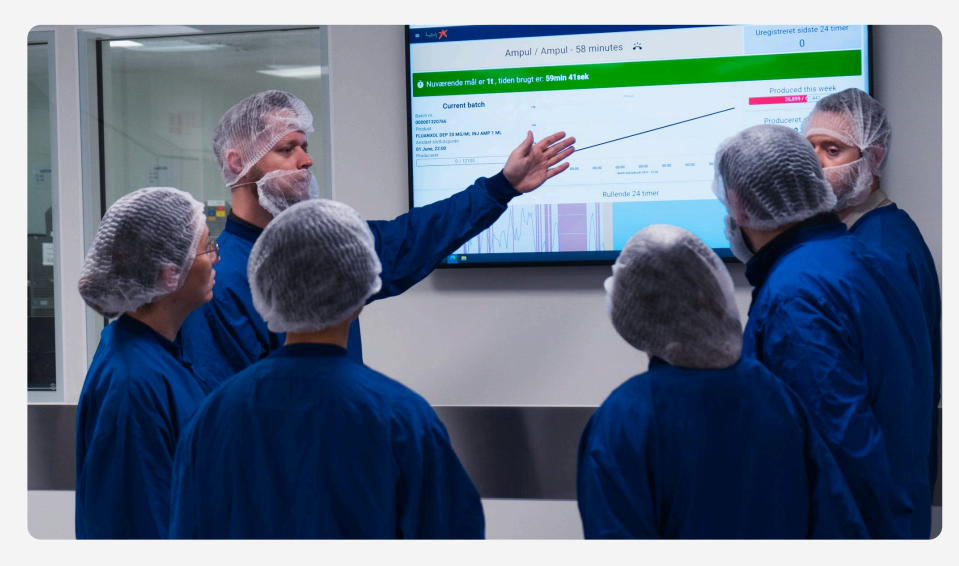

## Setting up productivity alarms

#### What is Factbird productivity alarms

Setting up speed alarms in Factbid automatically sends alarm notifications via email and SMS.

- Stop alarm: Stop alarms can be set up based on the type of downtime and its duration.
- Speed alarm: Speed alarms can be set up based on the actual line speed compared to the target speed.

#### Create an alarm

- 1. Click on "Sensors" from the menu on the left side of the view
- 2. Click on the sensor you want to set up alarms for.
- 3. Click on the "**ALARMS**" tab and then the "+" button to create an alarm.
- 4. Fill out the form, "ADD NEW SUBSCRIBER TO ALARM" and click "CREATE ALARM".
- 5. Created alarms are shown on the "**ALARMS**" tab, where you can edit them and see the list of triggered alarms.

| Image: Constraint of the constraint of the constr |                                                                                                    | ▼ 1·2 o(2 < 1         |
|----------------------------------------------------------------------------------------------------|----------------------------------------------------------------------------------------------------|-----------------------|
| <ul> <li>2</li> <li>2</li> <li>2</li> <li>2</li> <li>3</li> <li>4</li> <li>4</li></ul>                                                                                                    |                                                                                                    |                       |
| • ) Demo 71-0<br>This is a dualizated during use this to test an production                                                                                                    |                                                                                                    |                       |
| This is a duplicated device, use this to test on production                                                                                                    | S i New Demo 71                                                                                                    | 8                     |
| 0                                                                                                    | demo-U                                                                                                    |                       |
| A ANA A AMANA A ANA M                                                                                                    | I.A.M.I.I. a part aparta and                                                                                                    | AL D DO LL            |
|                                                                                                    |                                                                                                    | Mr III MA             |
|                                                                                                    |                                                                                                    | N N N N               |
| 0 UUUUUUUUUUUUUUUUUUUUUUUUUUUUUUUUUUUU                                                                                                    | 9-00PM Apr 24 06:00AM 09:00AM 12:00PM 03:00PM 06:00PM                                                                                                    | 09:00PM Apr 24        |
| Date                                                                                                    | Date                                                                                                    |                       |
|                                                                                                    |                                                                                                    |                       |
|                                                                                                    |                                                                                                    |                       |
|                                                                                                    |                                                                                                    |                       |
|                                                                                                    |                                                                                                    |                       |
| E                                                                                                    |                                                                                                    |                       |
| FACTBIRD                                                                                                    |                                                                                                    |                       |
|                                                                                                    | Create new alarm                                                                                                    | ×                     |
| TI_Series     INE     ALANNAS     TRENES     REGISTER STOPS     ANALYTICS                                                                                                    | Alarm details                                                                                                    | î                     |
| 0 Status Name Description Type Subscribers t :                                                                                                    | Stop type Name Alarm name*                                                                                                    |                       |
|                                                                                                    |                                                                                                    | ip type               |
|                                                                                                    | Harm description 1                                                                                                    | 6 type                |
| No data                                                                                                    | Alam description * Assequent of takim                                                                                                    | g type                |
| Na data                                                                                                    | Alem deskylder *<br>A Australia alem<br>A Statisk dam                                                                                                    | e toe                 |
| No data<br>I                                                                                                    | Alam Balandan *<br>A Annya di Salari<br>A Annya di Salari<br>A Annya di Salari<br>Annya di Salari<br>Annya di Annya di Salari<br>Annya di                                                                                                    | 9.504<br>(101) - 20 - |
| K Nodas                                                                                                    | Alum Indeption *<br>Another and the second stratem<br>Another and the second stratem<br>Another and                                                                                                    | * 104<br>* 105        |
| No das<br>No das<br>A                                                                                                    | Ann description *  Annotacipular *  Annotacipular *  Anno                                                                                                    |                       |
| No dan<br>No dan<br>A                                                                                                    | Ann Asception *<br>* Assessment of the second second se                                                                                                    | - 100<br>-            |
| No dan            Image: Image: Imag                                         | Ann Sacrafia *<br>* Sacra Sacra<br>* Sacra Sacra<br>* Sacra<br>* Sacra Sacra<br>* Sacra<br>* Sac |                       |
| Nodes                                                                                                    | Ann sacroper *                                                                                                    |                       |
| на на на на на на на на на на на на на н                                                                                                    | Attendencipies*<br>* and a set of the set of the set of t                                                                                                    |                       |

## USER GUIDE

## Setting up Andon

#### What is a Andon?

In manufacturing terms, Andon is a system which alerts support teams (maintenance, management) of a problem. Our Andon feature is standard for every user.

#### **Create workers**

- 1. On the menu click on "Andon"
- *Schedule:* Shift schedules for contacts who receive and resolves Andon calls. e.g. John is on mechanics shift every day.
- Workers: List of contacts who receive and resolve Andon calls.
- 2. Click on the "WORKERS" tab
- 3. Click on the "+" icon to add workers

| FACTBIRD        |       | CALLS SCHEDULES | WORKERS       | <b>#</b>        |
|-----------------|-------|-----------------|---------------|-----------------|
| (↔)<br>8 Name ↑ | Email | Phone number    | Role          | Edit            |
| 4               |       | No data         |               |                 |
|                 |       |                 | Rows per page | 10 - 0.0000 ( 1 |
|                 |       |                 |               |                 |

- 4. Type in name, email and phone number of a contact
- 5. Type in name for a "Roles" and click "SAVE". Click on the role.

| ¥2           | Roles                                                                                                    |
|--------------|----------------------------------------------------------------------------------------------------|
| Name *       | Select a role that applies for this worker. A role specifies how and when to<br>notify the worker based on its following escalation configuration.                                                                                                    |
| Email        | The <b>delay</b> is the time from when a maintenance call is made, until a notification is sent to the worker on the shift. Secondly, the <b>taken delay</b> , indicates the time delay before a notification is sent from when the maintenance call gets taken. The parameters only apply if a call ins't already resolved before the time is us. Clearing the field disables the parameter b |
| Phone Number | at least one parameter must be set per escalation.                                                                                                    |
|              | Role name Role sav                                                                                                    |

6. Click "ESCALATION +", enter "Delay" and "Taken Delay" as required and "Save".
7. Click "CREATE WORKER".

| Create Worker                                        | ×                                                                                                    |
|------------------------------------------------------|----------------------------------------------------------------------------------------------------|
| Name *                                               | Roles<br>Select a role that applies for this worker. A role specifies how and when to<br>notify the worker based on its following escalation configuration.                                                                               |
| Email                                                | The <b>delay</b> is the time from when a maintenance call is made, until a<br>notification is sent to the worker on the shift. Secondly, the <b>taken delay</b> ,<br>indicates the time delay before a notification is sent from when the |
| Phone Number                                         | maintenance call gets taken. The parameters only apply if a call isn't already<br>resolved before the time is up. Clearing the field, disables the parameter, but<br>at least one parameter must be set per escalation.                   |
| All fields marked with an asteriak (*) are required. | Mechanics                                                                                                    |
|                                                      | Delay<br>0 ⊕ minutes Taken Delay<br>0 ⊕ minutes Type Save                                                                                                    |
|                                                      |                                                                                                    |
|                                                      | 7 CREATE ROLE +                                                                                                    |
|                                                      |                                                                                                    |

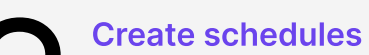

- 1. On the menu click on "Andon".
- 2. Click on the "SCHEDULES" tab.
- 3. Click on the "+" icon to create a schedule.
- 4. Type in name and choose lines for the schedule.
- 5. Click "CREATE SCHEDULE".
- 6. Click on the view icon to go to "CALENDAR" and "WEEK TABLE".

| 1 |          | FACTBIRD               |                                                    | SHU-YI HUANG<br>SYH@FACTBIRD.COM | ⊕ | ?    |
|---|----------|------------------------|----------------------------------------------------|----------------------------------|---|------|
|   | <b>1</b> | Andon ③                | CALLS SCHEDULES WORKERS                            |                                  |   |      |
|   | ((+))    | Schedule Name 1        | Lines Attached                                     | 6 View                           | N | Edit |
|   |          | demo line's andon demo | Factord Live Demo                                  | 0                                |   | /    |
|   |          | test                   | Block 4 evor 12 Create Schedule ×                  | 0                                | • | /    |
|   | ع0       | testy                  | Bemo Refe Schedule Name *                          | G                                | • | 1    |
|   |          |                        | Lines for schedule   Rever parage  CREATE SCHEDULE | <ul> <li>▼ 1:3 of 3</li> </ul>   | 3 | ÷    |

- 1. Click on the "CALENDAR" tab
- 2. Click on "+" to create shifts. Type in "Title" and choose times and click "SAVE".
- 3. Click on the desired shift to assign workers. E.g. John is on day shift everyday. Andon call notifications will be sent to John during his day shift.

|                          | FACT        | BIRD                 |                        |                                |                       |                                   |                 |                 | NR+SALESOENIOIBBLACKERD.ONLINE 🕀 ⊘                                 |
|--------------------------|-------------|----------------------|------------------------|--------------------------------|-----------------------|-----------------------------------|-----------------|-----------------|--------------------------------------------------------------------|
| mi                       | <b>←</b> Te | est                  |                        |                                |                       |                                   | DAR             |                 | Temporary 🕢 🔍 Permanent 🖉                                          |
| al <sub>a</sub><br>(t+1) | K           | > 13-19 NOVEMBER     | R 2023                 |                                |                       |                                   |                 | _               | Day shift 🥒                                                        |
| •                        |             | <sup>Mon</sup><br>13 | <sup>тае</sup><br>14   | wed<br>15                      | ти та sut<br>16 17 18 |                                   |                 | 19 Atten        | ding Workers for Primary selection                                 |
|                          |             |                      |                        |                                |                       |                                   |                 |                 | - Jane Doe                                                         |
| 4                        |             |                      |                        | Cre                            | ate new shift         |                                   | ×               |                 | - John Doe                                                         |
|                          |             |                      |                        | 2                              | ate new shirt         |                                   | ~               |                 | – Salman                                                           |
|                          |             |                      |                        | Title *                        |                       |                                   |                 | Work            | are liet                                                           |
|                          |             |                      |                        | Name of the sh                 | sift                  |                                   |                 | Filter          | with name, email or phone number                                   |
|                          |             |                      |                        | Shift start time<br>2023/11/14 | 1 02:22 PM            | Shift end time<br>2023/11/14 10:: | 22 PM           |                 | n an an an ann a' fhairt a' fha an thaisteann a' chrannann.<br>Tha |
|                          |             | 3                    |                        | Demost                         |                       |                                   |                 |                 | <ul> <li>blackbird.conveyor.ca@gmail.com</li> </ul>                |
|                          |             | Day shift            | Day shift              | Day shift                      |                       |                                   |                 | Day shift       | Thaddäus Deschle                                                   |
|                          |             | 08:00 AM >           | 08:00 AM ><br>03:00 PM | 08:00 AM >                     |                       |                                   | CLOSE S         | AVE             | + Thaddäus Test                                                    |
|                          |             |                      |                        |                                |                       |                                   |                 |                 | - John Mark                                                        |
|                          |             |                      |                        |                                |                       |                                   |                 |                 |                                                                    |
|                          |             |                      |                        |                                |                       |                                   |                 |                 |                                                                    |
|                          |             |                      |                        |                                |                       |                                   |                 |                 |                                                                    |
|                          |             |                      |                        |                                |                       |                                   |                 |                 |                                                                    |
| 10                       |             | Afternoon shift      |                        | Afternoon shift                | Afternoon shift       | Afternoon shift                   | Afternoon shift | Afternoon shift |                                                                    |
| E                        | S OC PM     | 10:00 PM             | 10:00 PM               | 10:00 PM                       | 10:00 PM              | 10:00 PM                          | 10:00 PM        | 10:00 PM        |                                                                    |

## **Triggering Andon calls**

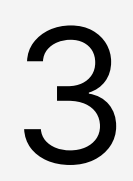

#### Call for help / Trigger Andon calls

- 1. Navigate to your desired line then click the "REGISTER STOPS" tab.
- 2. Click the "**ANDON**" button to trigger an Andon call. e.g. The machine jammed and I need help from mechanics to fix.
- 3. Select "Role": which team you need help from, type in initials and comment.
- 4. Click "**YELLOW CALL**" or "**RED CALL**". YELLOW means not urgent but as soon as possible, and RED means urgent.

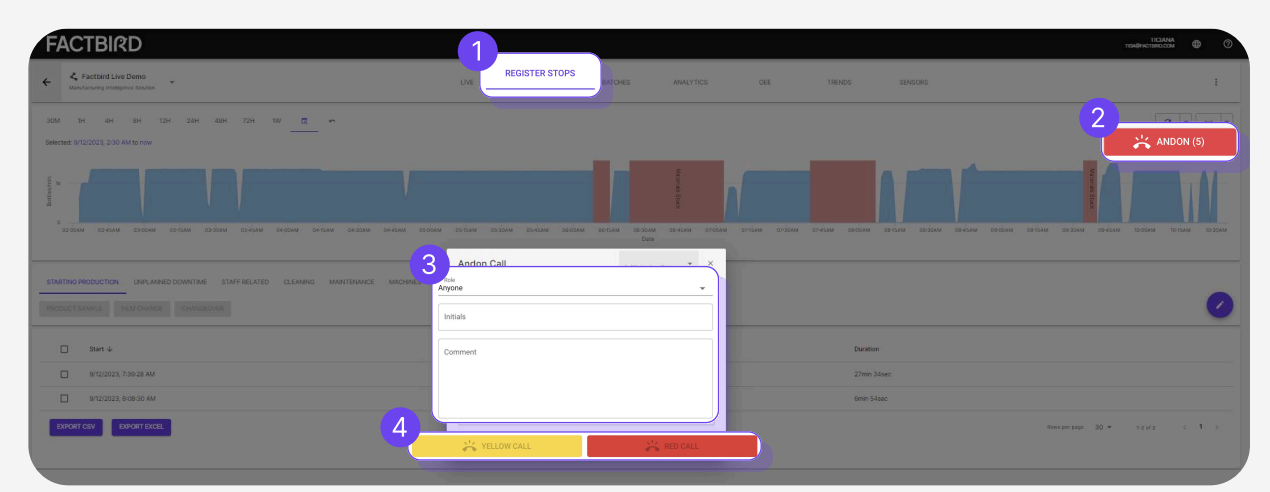

USER GUIDE

## Taking and resolving Andon calls

#### Andon dashboard showing the list of Andon calls and the status

- 1. Click "Andon" in the menu to access the Andon dashboard.
- 2. Click an "Action" button from the list to take the call. Type in "Initials" and click "TAKE"

| Ar 😵     | ndon 💿       |                                        | CALLS      | SCHEDULES    | WORKERS      |       |         |           |
|----------|--------------|----------------------------------------|------------|--------------|--------------|-------|---------|-----------|
| 30M      | 1H 4H 8H     | 12H 24H 48H 72H 1W                     |            | 9            | Filter Calls |       |         |           |
| 2 Action | Location     | Call time                              | Taken time | Resolve time | Caller       | Taker | Issue   | Conclusio |
|          | 🖬 New Demo L | ine 02/10/2023, 11.04.52               |            |              | rcs          |       | test    |           |
|          | I. New D     | Andon Call                             |            | ×            | SLW          |       | Test    |           |
| ×.       | 🖬 New Demo L | Requested support<br>Any               |            |              | rcs          | rcs   | nedbrud |           |
| ~        | 🖬 New Demo L | Summary<br>rcs at 02/10/2023, 11.04.52 |            | 27.          | 30 mwa       | mwa   | test    | fix       |
|          | IT New 2     | test                                   |            | 14.1         | 50 MWA       | MWA   | Test    | Test      |
|          | 🖬 New Den    | Initials                               |            | 1.0          | 2 MWA        | mwa   | test    | XYX       |

3. Click a call from the list to mark it as resolved, once resolving the issue. Type in **"Solution"** and **"Initials"** and click **"RESOLVE"** 

|      | Andon Call                     |                    |           | ×        |
|------|--------------------------------|--------------------|-----------|----------|
|      | Taken by                       |                    |           |          |
|      | ga                             |                    |           |          |
|      | Summary                        |                    |           |          |
|      | nf at 10/11/2023, 18.07.49     |                    |           |          |
|      | help on line 7                 |                    |           |          |
|      | ga at 10/11/2023, 18.07.59 (le | ess than a minute) |           |          |
| Sol  | ution *                        |                    |           |          |
| Init | ials*                          |                    |           |          |
|      |                                | CLOSE              | X RELEASE | ✓ RESOLV |
|      |                                |                    |           |          |

### USER GUIDE Golden Batch

## Golden batch

#### What is Golden batch?

Factbird Golden Batch automatically calculates the best-performing batch from complex performance data. It visualizes this information to support process optimization and establish a shared understanding of asset potential across the organization.

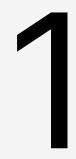

#### Identify the golden batch

- 1. On the menu, click on "Insights".
- 2. Click on "GOLDEN BATCH" tab.
- 3. Select the "Line" and "Product" for which you want to identify the golden batch. Click the "gear" icon to set the time period that the analysis should cover.

| =         | FACTBIRD                                    |              |                               | <b>^</b> | NAOKO RYDE<br>NR+PLATFORM@FACTEIRD.COM | English (US) 🌐 | 0  |
|-----------|---------------------------------------------|--------------|-------------------------------|----------|----------------------------------------|----------------|----|
| <b>mi</b> | II Insights                                 | GOLDEN BATCH | ♦ <sup>+</sup> ASSISTANT BETA |          |                                        |                |    |
| 4<br>(ii) | Live Product Bottling Line #1  Factbird IPA |              |                               |          |                                        | 3              | \$ |
| *         |                                             | Select a p   | roduct.                       |          |                                        |                |    |
| 6         |                                             |              |                               |          |                                        |                |    |
| 4         |                                             |              |                               |          |                                        |                |    |
|           |                                             |              |                               |          |                                        |                |    |
|           |                                             |              |                               |          |                                        |                |    |
| alle .    |                                             |              |                               |          |                                        |                |    |

- 4. The golden batch is identified based on OEE1 and visualized.
- 5. Clicking **"SAVE"** registers the batch as the golden batch. Clicking **"DISCARD**" disqualifies the batch and removes it from the calculation.

| New OEE1 record! Save as current Golden Batch fo        | r product <b>US</b> ? | × DISCARD ✓ SAVE        |
|---------------------------------------------------------|-----------------------|-------------------------|
| New Golden Batch<br>Bottling Line #1   Factbird Pilsner |                       |                         |
| Summary                                                 |                       | Performance             |
| Batch #                                                 | A3472                 | Bottling Line #1 300k   |
| OEE 1                                                   | 44.40 %               |                         |
| Product                                                 | Factbird Pilsner      | 250k                    |
| Actual produced / planned produced                      | 261391 / 260000       | 200k                    |
| Completion                                              | 100.53 %              | 2 150k                  |
| Duration                                                | 7h Omin               | 1004                    |
| Start                                                   | 1/30/2025, 8:00 AM    |                         |
| End                                                     | 1/30/2025, 3:00 PM    | 50k                     |
| Shift                                                   | N/A                   | 0                       |
|                                                         |                       | 10:00 12:00 14:00 16:00 |

## 2

#### Update the golden batch

- 1. If a batch performs better than the existing golden batch you've saved, the new golden batch and the current golden batch will be displayed side by side.
- 2. Clicking "**SAVE**" registers the new batch as the golden batch. Clicking "**DISCARD**" disqualifies the new golden batch and removes it from the calculation.

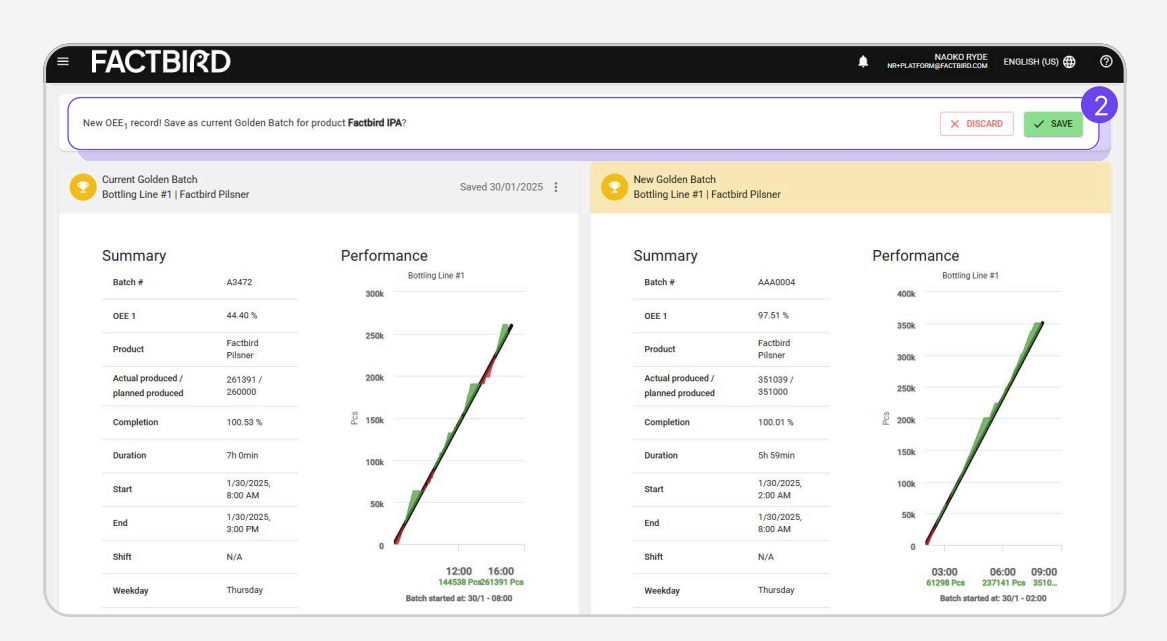

## USER GUIDE Assistant (beta)

## Assistant (beta)

#### What is Assistant?

Using the Assistant, you can simply ask questions and receive clear and easily understandable answers from Factbird to guide your actions. The Assistant uses AI technology to interpret and analyze complex data, combining various data within Factbird to provide actionable information quickly, saving you time and effort compared to doing it yourself.

#### Use Assistant (Bata)

- 1. On the menu, click on "Insights".
- 2. Click on "ASSISTANT" tab.
- 3. There are three preset questions you can click on, or you can write a question in the text field and click the arrow button.

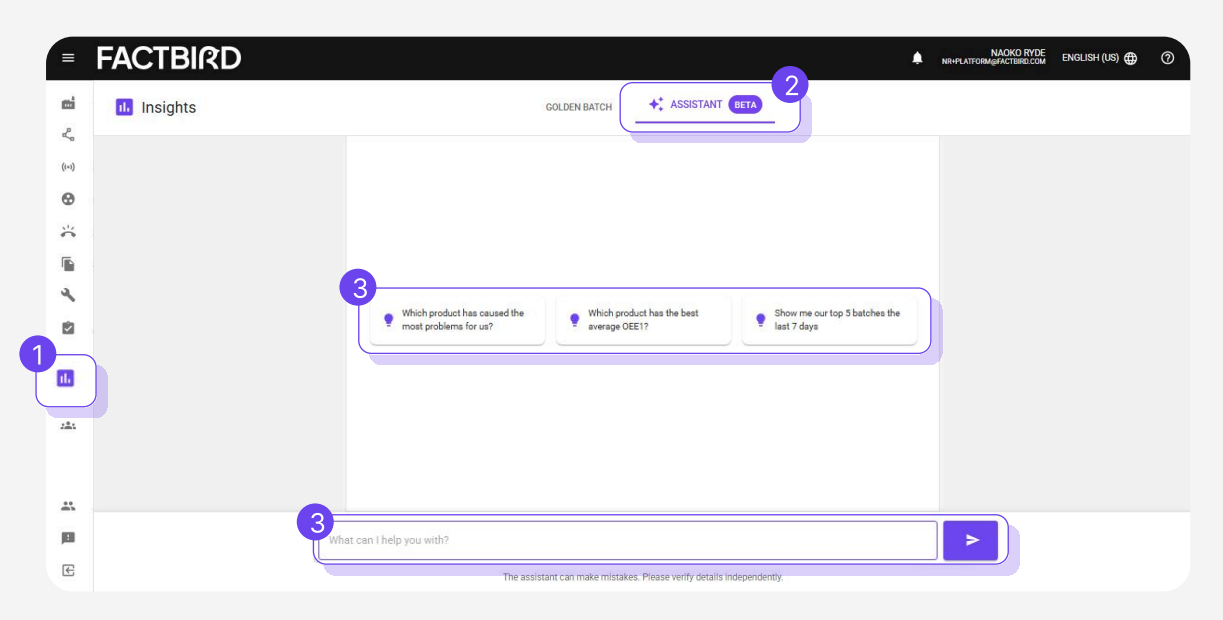

2

#### **Review the information displayed by Assistant**

- 1. The Assistant analyzes the data and provides results with visualizations. It also provides recommended follow-up questions at the end to explore the analysis further.
- 2. Click on the "+NEW" button to start a new conversation.

Note: The Assistant is currently in beta and has access to the following data sources as of January 2025: Lines, Stops, OEE, Batches, and Products.

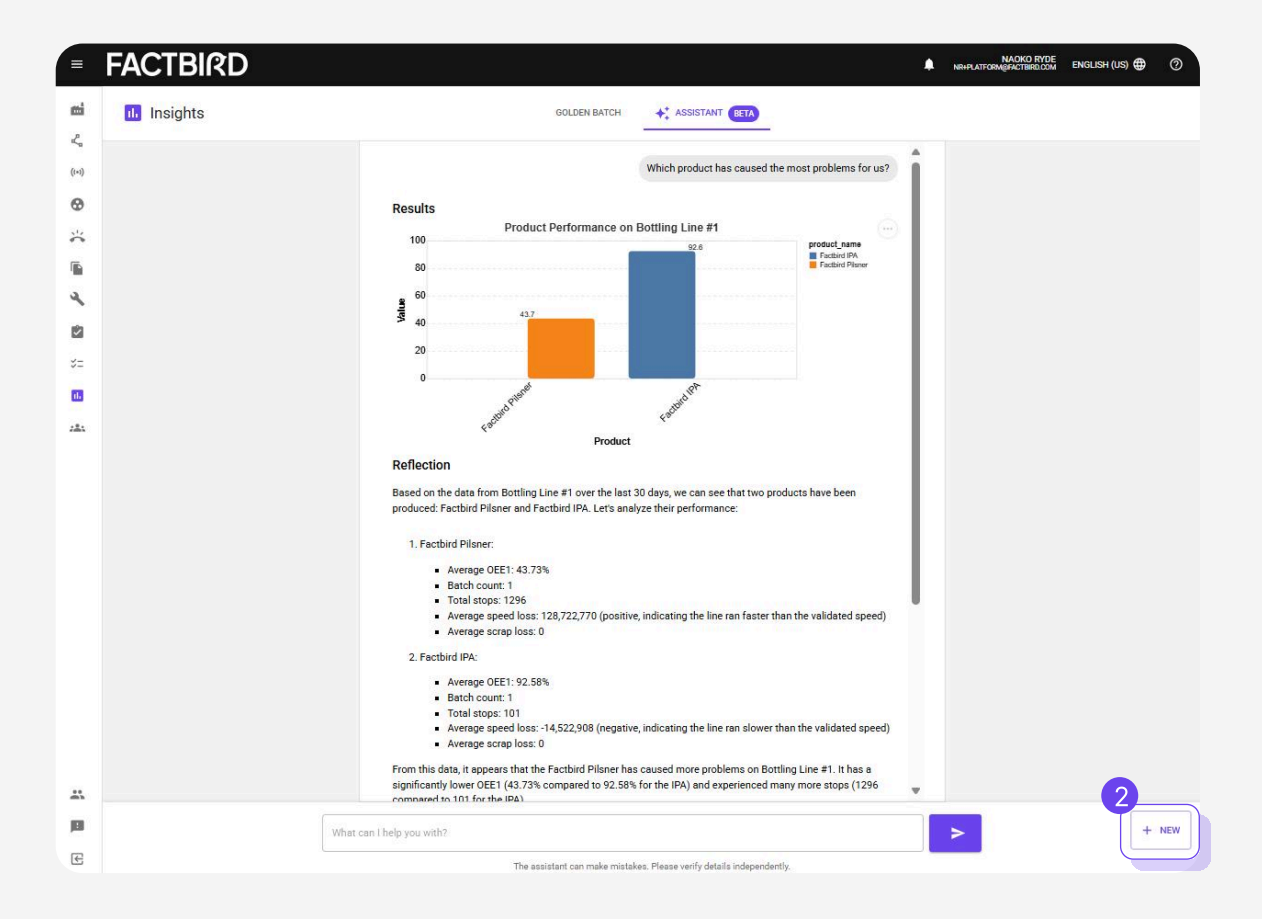

## **Organization and Factory overview**

#### What is Organization and Factory overview?

The Factbird Organization helps you organize sensors and lines in a tree structure, making it easy to see where each sensor or line belongs. It includes a Factory Overview dashboard, allowing you to quickly gain a comprehensive view of your manufacturing at all levels—from total regional performance to individual sites, or from division totals to individual lines and assets.

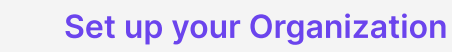

- 1. Go to "Administration" page.
- 2. Go to the "ORGANIZATION" tab.

| FACTBIRD             |        |        |       |                      |           |         | ENGLISH (UK) 🧲 |
|----------------------|--------|--------|-------|----------------------|-----------|---------|----------------|
| blackbird-demo       | USERS  | GROUPS | ROLES | SENSORS              | DEVICES   | LINES 2 | ORGANIZA       |
| Organization         |        |        |       |                      |           |         |                |
| Search ADD N         | ew 🗸   |        |       |                      |           |         |                |
| - 🖸 Company          |        |        |       |                      |           |         |                |
| ~ 🗀 Denmark          |        |        |       |                      |           |         |                |
| ~ 🗀 Copenhagen       |        |        |       |                      |           |         |                |
| 🗸 🗀 Emendo - Sundkaj | i      |        |       |                      |           |         |                |
| 🖧 Factbird Sales I   | Demo   |        |       |                      |           |         |                |
| 💪 IDA Industri 4.0   |        |        |       |                      |           |         |                |
| Head Quarter - Ny    | ropsga |        |       |                      |           |         |                |
| 🖧 Manual Process     | ses    |        |       |                      |           |         |                |
| 🖧 New Demo Line      | 9      |        |       | Select a unit to vie | w details |         |                |
| 💪 Smart Factory E    | Ехро   |        |       |                      |           |         |                |
| 🗀 Køge               |        |        |       |                      |           |         |                |
| -> 🖸 Germany         |        |        |       |                      |           |         |                |
| ~ 🗀 Berlin           |        |        |       |                      |           |         |                |
| -                    |        |        |       |                      |           |         |                |

## USER GUIDE Organization and Factory Overview

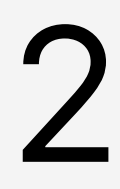

#### Add a directory

Select the location you want to add a directory to and press "**ADD NEW**" and "**Directory**". The new directory will be put into the selected directory with the name "New directory".

# Organization Search... Search... Company Directory Line Sensor Asset

#### **Rename and save** Organization Select the new ADD NEW 🗸 Køge Search. directory, rename it, 👻 🗀 Company and click save. Denmark Køge Copenhagen Description 👻 🗀 Emendo - Sundkaj Factbird Sales Demo IDA Industri 4.0 👻 🗀 Head Quarter - Nyropsga DELETE Kanual Processes 🔾 New Demo Line Smart Factory Expo 🗀 Køge - 🗀 Germany - 🗀 Berlin

## 4

#### Add line(s)

Select the directory you want to put lines into and click "**ADD NEW**" and "**Line**". This opens a dialog with all your lines. Select a line(s) and press "**ADD**".

| Q | Search              | ٩ |
|---|---------------------|---|
|   | Lines               |   |
|   | New Demo Line       |   |
|   | Manual Processes    |   |
|   | Smart Factory Expo  |   |
|   | Factbird Sales Demo |   |
|   | IDA Industri 4.0    |   |
|   |                     |   |
|   |                     |   |
|   | Rows per page: 100  |   |

Protip: If you have already named your lines with a prefix (e.g. DK\_FactoryA), you can search for this, select all, and add these lines in one go.

Your organizational hierarchy is shown on the left menu.

| = FACTBIRD                                         |                                                                         |                        |       |         |         | NAOKO RYDE<br>NRgFACTBIRD.COM | English (US) 🌐 | 0 |
|----------------------------------------------------|-------------------------------------------------------------------------|------------------------|-------|---------|---------|-------------------------------|----------------|---|
| Dnboardingtrial-Tobedelete                         | d USERS                                                                 | GROUPS                 | ROLES | SENSORS | DEVICES | LINES                         | ORGANIZATION   | - |
| Organization                                       |                                                                         |                        |       |         |         |                               |                |   |
| Search                                             | Packaging B                                                             | GENERAL PERMISS        | IONS  |         |         |                               |                |   |
| <ul> <li>Chio site</li> <li>Packaging B</li> </ul> | Name<br>Packaging B                                                     |                        |       |         |         |                               |                |   |
|                                                    | Description                                                             |                        |       |         |         |                               |                |   |
|                                                    |                                                                         |                        |       |         |         |                               |                |   |
|                                                    | Note: This will not delete the line, but j<br>organizational structure. | ust remove it from the | S     | SAVE    |         |                               |                |   |
|                                                    |                                                                         |                        |       |         |         |                               |                |   |
|                                                    |                                                                         |                        |       |         |         |                               |                |   |

## USER GUIDE Organization and Factory Overview

## 5

#### **View Factory overview**

Click on "Organization" from the menu to view Factory overview dashboard.

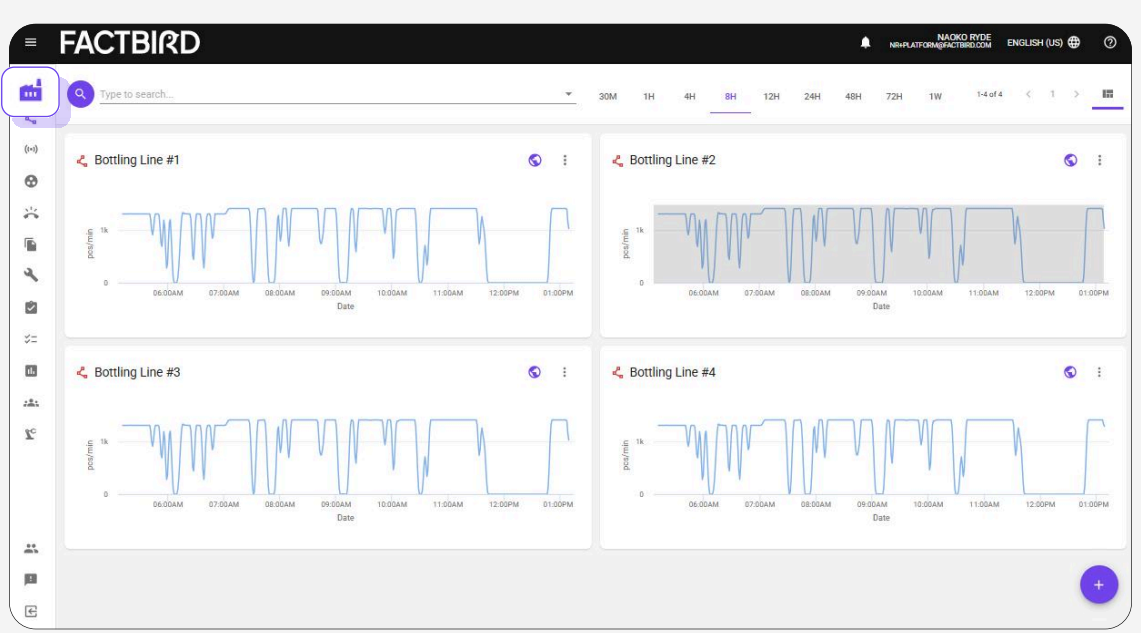

The organization view allows for drilling down into every level of the organization. "Breadcrumbs" in the top will show the current location and can be used to navigate back and forth.

|                   |                                                                                  |                                                                                                    |                                                                                                    |                                                                                                    |                                                                                                    |                                                                                                    | 30M 1H                                                                                                    | 4H 8H                                                                                                    | 12H 24H                                                                                                    | 48H 72H                                                                                                    | 1W 🛱                                                                                                    |  |
|-------------------|----------------------------------------------------------------------------------|----------------------------------------------------------------------------------------------------|----------------------------------------------------------------------------------------------------|----------------------------------------------------------------------------------------------------|----------------------------------------------------------------------------------------------------|----------------------------------------------------------------------------------------------------|----------------------------------------------------------------------------------------------------|----------------------------------------------------------------------------------------------------|----------------------------------------------------------------------------------------------------|----------------------------------------------------------------------------------------------------|----------------------------------------------------------------------------------------------------|--|
|                   | AAL – Bottling Lin                                                               | ne #2                                                                                                    | AAR – Bott                                                                                                    | AAR – Bottling Line #1 AAR – Be                                                                                                    |                                                                                                    |                                                                                                    | R – Bottling Line #2                                                                                                    |                                                                                                    |                                                                                                    | AAR – Bottling Line #3                                                                                                    |                                                                                                    |  |
| тси<br><b>86%</b> | +8 hours - Running     # STOPS DOI     0     0.0                                 | VNTIME TCU<br>10h 100%                                                                                                    | ● 10 minutes<br># STOPS<br>6                                                                                                    | - Running<br>DOWNTIME<br>6.40h                                                                                                    | тси<br><b>20%</b>                                                                                                    | <ul> <li>36 minutes</li> <li># STOPS</li> <li>10</li> </ul>                                                                                                    | - Unregistered<br>DOWNTIME<br>3.46h                                                                                                    | тси<br><b>57%</b>                                                                                                    | <ul> <li>3 hours - Ru</li> <li># STOPS</li> <li>1</li> </ul>                                                                                                    | DOWNTIME<br>0.67h                                                                                                    | тси<br><b>92%</b>                                                                                                    |  |
|                   | CPH – Bottling Li                                                                | ne #2                                                                                                    | CPH – Bott                                                                                                    | ling Line #3                                                                                                    |                                                                                                    | CPH – Bottl                                                                                                    | ing Line #4                                                                                                    |                                                                                                    | CPH – Bott                                                                                                    | ling Line #5                                                                                                    |                                                                                                    |  |
| тси<br><b>61%</b> | <ul> <li>31 minutes - Running</li> <li># STOPS</li> <li>2</li> <li>0.</li> </ul> | 9<br>WNTIME TCU<br>49h 94%                                                                                                    | <ul> <li>31 minutes</li> <li># STOPS</li> <li>1</li> </ul>                                                                                                    | - Running<br>DOWNTIME<br>0.33h                                                                                                    | тси<br><b>96%</b>                                                                                                    | 29 minutes<br># STOPS<br>25                                                                                                    | Unregistered<br>DOWNTIME<br>6.48h                                                                                                    | тси<br>19%                                                                                                    | +8 hours - R<br># STOPS<br>O                                                                                                    | Running<br>DOWNTIME<br>0.00h                                                                                                    | тси<br><b>100%</b>                                                                                                    |  |
|                   | ROS – Bottling Li                                                                | ne #1                                                                                                    | ROS – Bott                                                                                                    | ling Line #2                                                                                                    |                                                                                                    | VEJ – Bottli                                                                                                    | ng Line #1                                                                                                    |                                                                                                    | VEJ – Bottl                                                                                                    | ing Line #2                                                                                                    |                                                                                                    |  |
|                   | +8 hours - Running                                                               |                                                                                                    | 16 minutes                                                                                                    | - Running                                                                                                    |                                                                                                    | 29 minutes                                                                                                    | - Unregistered                                                                                                    |                                                                                                    | 1 hour - Rur                                                                                                    | nning                                                                                                    |                                                                                                    |  |
| TCU<br>91%        | # STOPS DOI<br>0 0.0                                                             | VNTIME TCU<br>10h 100%                                                                                                    | # STOPS                                                                                                    | 0.24h                                                                                                    | 97%                                                                                                    | # STOPS<br>14                                                                                                    | 4.03h                                                                                                    | тси<br>50%                                                                                                    | # STOPS                                                                                                    | 3.39h                                                                                                    | тси<br>68%                                                                                                    |  |
|                   | TCU<br>86%<br>61%<br>91%                                                         | TOU         +8 hours - Running<br># 570%           TOU         -9 hours - Running<br># 570%           TOU         0           TOU         0           TOU         0           TOU         0           TOU         0           TOU         0           TOU         0           TOU         0           TOU         2           TOU         91%           TOU         0 | AAL - Bottling Line #2           +* hours - Running<br># STOS           0         0.00h           0         0.00h           100%         0.00h           0         0.00h           100%         0.00h           0         0.00h           100%         100%           100%         100%           100%         100%           100%         100%           100%         100%           100%         100%           100%         0.00h | AAL - Bottling Line #2         AAR - Bott           100         +8 hours - Running<br># stores         Tou           200         0.00h         100%           6         0.00h         100%           613         CPH - Bottling Line #2         AAR - Bott           700         0.00h         100%           613         0.00h         100%           700         2         0.04h           913         0.04h         94%           700         0.00h         100%           701         0         0.00h         100% | TCU     AAL - Bottling Line #2     AAR - Bottling Line #1       * # hours - Running<br>* stors     TCU     10 minutes - Running<br>* stors       * stors     DOWNTIME     TCU       0     0.00h     100%       * Stors     DOWNTIME       * Stors     DOWNTIME | AAL - Bottling Line #2       AAR - Bottling Line #1         * ** hours - Running<br># stops       0         # ** hours - Running<br># stops       0         # ** hours - Running<br># stops       0         # ** hours - Running<br># stops       0         # ** ops       0         # ** ops       0         ** ops       0         ** ops       0 | AAL - Bottling Line #2       AAR - Bottling Line #1       AAR - Bottling Line #1         TOU       ## hours - Running       # stores       DOWNTIME       TOU         # STOPS       DOWNTIME       TOU       0       35 minutes       # stores         # STOPS       DOWNTIME       TOU       0       0       0       0       0         # STOPS       DOWNTIME       TOU       0       0       0       0       0       0       0       0       0       0       0       0       0       0       0       0       0       0       0       0       0       0       0       0       0       0       0       0       0       0       0       0       0       0       0       0       0       0       0       0       0       0       0       0       0       0       0       0       0       0       0       0       0       0       0       0       0       0       0       0       0       0       0       0       0       0       0       0       0       0       0       0       0       0       0       0       0       0       0       0 | AAL - Bottling Line #2       AAR - Bottling Line #1       AAR - Bottling Line #2         • • * bours - Running<br>• * STOPS       © OWNTTAKE       TOU<br>0       • 10 minutes - Running<br>• STOPS       • 10 minutes - Running<br>• STOPS       • 10 minutes - Running<br>• STOPS       • 10 minutes - Running<br>• STOPS       • 10 minutes - Running<br>• STOPS       • 10 minutes - Running<br>• STOPS       • 10 minutes - Running<br>• STOPS       • 10 minutes - Running<br>• STOPS       • 10 minutes - Running<br>• STOPS       • 10 minutes - Running<br>• STOPS       • 10 minutes - Running<br>• STOPS       • 10 minutes - Running<br>• STOPS       • 20 minutes - Running<br>• STOPS       • 20 minutes - Running<br>• STOPS | AAL - Bottling Line #2       AAR - Bottling Line #1       AAR - Bottling Line #2         TOU       # STOPS       DOWNTIME       TOU         0       0.00h       100%       6.40h       20%         0       0.00h       100%       6.40h       20%         0       0.00h       100%       6.40h       20%         0       0.00h       100%       6.40h       20%         0       0.00h       100%       6.40h       20%         0       0.00h       100%       6.40h       20%         0       0.00h       100%       6.40h       20%         0       0.00h       100%       6.40h       20%         1       0.33h       96%       20%       20%         0       0.49h       94%       94%       94%       20%         1       0.03h       96%       20%       20%       20%         1       0.33h       96%       20%       20%       20%         1       0.33h       96%       10%       25       6.48h       1%         1       0.33h       96%       26       6.48h       1%       26         1       0.30h <td>AAL = Bottling Line #2       AAR = Bottling Line #1       AAR = Bottling Line #2       AAR = Bottling Line #2       AAR = Bottling Line #2       AAR = Bottling Line #2       AAR = Bottling Line #2       Bit bours = Raming       # STOPS       DOWNTIME       TOU       # STOPS       DOWNTIME       TOU       # STOPS       # STOPS       DOWNTIME       TOU       # STOPS       # STOPS       DOWNTIME       TOU       # STOPS</td> <td>AAL - Bottling Line #2       AAR - Bottling Line #1       AAR - Bottling Line #2       AAR - Bottling Line #3         B05          • B10wirs - Running         • STOPS         DOWNTME         TOU         0.00h         100%           • 10 minutes - Running         • STOPS         DOWNTME         TOU         0.00h         100%           • CPH - Bottling Line #2         CPH - Bottling Line #1         0.00h           CPH - Bottling Line #2         CPH - Bottling Line #1         0.00h           CPH - Bottling Line #3         CPH - Bottling Line #3         CPH - Bottling Line #3         CPH - Bottling Line #4         CPH - Bottling Line #1         0.33h         96%         S         Sometrace         CPH - Bottling Line #1         0.33h         96%         S         Sometrace         Sometrace</td> | AAL = Bottling Line #2       AAR = Bottling Line #1       AAR = Bottling Line #2       AAR = Bottling Line #2       AAR = Bottling Line #2       AAR = Bottling Line #2       AAR = Bottling Line #2       Bit bours = Raming       # STOPS       DOWNTIME       TOU       # STOPS       DOWNTIME       TOU       # STOPS       # STOPS       DOWNTIME       TOU       # STOPS       # STOPS       DOWNTIME       TOU       # STOPS | AAL - Bottling Line #2       AAR - Bottling Line #1       AAR - Bottling Line #2       AAR - Bottling Line #3         B05          • B10wirs - Running         • STOPS         DOWNTME         TOU         0.00h         100%           • 10 minutes - Running         • STOPS         DOWNTME         TOU         0.00h         100%           • CPH - Bottling Line #2         CPH - Bottling Line #1         0.00h           CPH - Bottling Line #2         CPH - Bottling Line #1         0.00h           CPH - Bottling Line #3         CPH - Bottling Line #3         CPH - Bottling Line #3         CPH - Bottling Line #4         CPH - Bottling Line #1         0.33h         96%         S         Sometrace         CPH - Bottling Line #1         0.33h         96%         S         Sometrace         Sometrace |  |

#### What is Factbird manual process line and manual production counter?

#### Manual process line

- The Factbird manual process line feature is ready-to-use web-based software where operators can easily and intuitively log downtime, part or product counts, scrap, and scrap reasons. The data is analyzed and visualized in the Factbird Cloud Application, which is accessible on any device with a browser.
- Manual process line consists of manual production counter for good count and scrap count and manual downtime logging.

#### Manual production counter

• The Factbird manual production counter can be integrated as a scrap counter into production lines or equipment that have sensors for automated production counting. This scrap counter can be configured to track scrap by different types, automatically generating visualized scrap analytics. The Factbird Cloud Application allows viewing both manual and automated processes within the same standard.

## 1

#### **Create sensors**

- 1. Go to "Administration" page.
- 2. Go to the "DEVICES" tab.
- 3. Click on the device labeled "VIRTUAL" under the "Type" category, then click on "ADD SENSOR".
- 4. Click on "Add new sensor", complete the information, and then click "CREATE SENSOR".
- 5. It will be marked as "Created".

| FACTBIRD                              |               |                                 |  |       | 2       |  |                      |              |                  | TICIANA<br>TBIRD.COM | • •    |
|---------------------------------------|---------------|---------------------------------|--|-------|---------|--|----------------------|--------------|------------------|----------------------|--------|
| Blackbird ApS                         |               | USERS GROUPS ROLES              |  | ROLES | DEVICES |  | ES                   | ORGANIZATION |                  |                      |        |
| 0013d1506b4f2301 🖍 🔳                  |               |                                 |  |       |         |  |                      |              |                  |                      |        |
| STATUS                                |               | HARDWARE ID<br>0013d1506b4f2301 |  |       |         |  | TYPE<br>Factbird Duo |              |                  |                      |        |
| BOOTLCADER VERSION<br>300             | et up sensor  |                                 |  |       |         |  |                      | ×            | 3                |                      |        |
| Device Config                         | 4             |                                 |  |       |         |  |                      |              | Ð                | ADDS                 | ENSOR  |
| SENSORS Q. Soarch                     | Add new senso | r                               |  |       |         |  |                      | ~            |                  |                      | ctions |
| · · · · · · · · · · · · · · · · · · · |               |                                 |  |       |         |  |                      |              | pege: 5 ¥ 1 cf 1 | < 1                  |        |
|                                       |               |                                 |  |       |         |  |                      | DONE         |                  |                      |        |
|                                       |               |                                 |  |       |         |  |                      |              |                  |                      |        |
|                                       |               | _                               |  |       | _       |  | _                    |              |                  | _                    |        |

\*If you can not find a device labeled "VIRTUAL", please contact Factbird.

## USER GUIDE Manual Process Line / Manual Production Counter

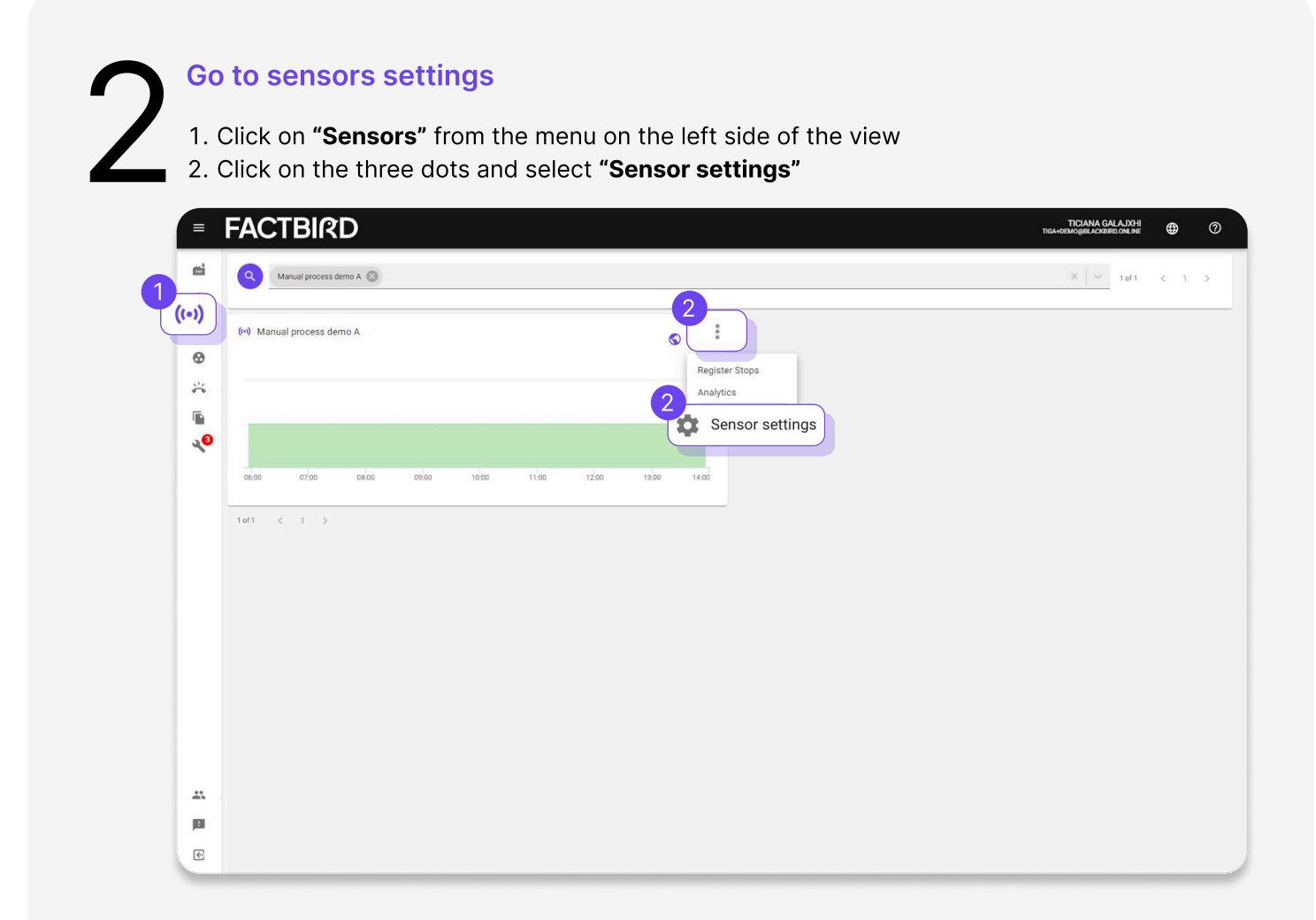

## **3**a

#### **Create Manual process line**

- 1. Toggle the "Manual production count" and "Manually enter downtime" sliders on the "BASIC INFORMATION" tab
  - a. Turning on the "**Manual production count**" slider activates the counter for good counts..
  - b. Turning on the "**Manually enter downtime**" slider enables manual logging of downtime.
- 2. Go to the **"LINE SETUP"** tab and click on "**CREATE LINE**" to create a line with the sensor by following the instruction.

|                        | AJAS AKADIT<br>ID ANBOLADITA<br>ID ANDOLADITA              |                                                                                                    | 0                                                                                                    |
|------------------------|------------------------------------------------------------|----------------------------------------------------------------------------------------------------|----------------------------------------------------------------------------------------------------|
| Manage sensor settings |                                                            | ×                                                                                                    |                                                                                                    |
| BASIC                  | Sensor name *                                              |                                                                                                    |                                                                                                    |
| SPEEDS                 | Manual process demo A                                      |                                                                                                    |                                                                                                    |
| LINE SETUP             | Sensor description                                         |                                                                                                    |                                                                                                    |
|                        | Sensor type * Manual Process                               |                                                                                                    |                                                                                                    |
|                        | Manual production count Manually enter downtime            |                                                                                                    |                                                                                                    |
|                        | All fields marked with an auteriak (*) are required.       |                                                                                                    |                                                                                                    |
|                        | X DISCARD CHANGES 🗸 UPDATE SENSOL                          | CONFIGURATIO                                                                                                    | 4                                                                                                    |
|                        |                                                            |                                                                                                    |                                                                                                    |
|                        | Manage sensor settings BASIC INFORMATION SPEEDS LINE SETUP | Manage sensor settings          BASIC<br>INFORMATION       Sector runne *         Manual process demo A         SPEDE         LINE SETUP         Sector description         Sector type *         Manual production count         Manual production count      < | Manage sensor settings       ×         BASIC<br>BASIC<br>BASIC<br>SPEDS       Sensor description         LIVE SETUP       Sensor description         Sensor type*<br>Manual production count       Manually enter downtime         At fields meked with an asterial (*) are required.       X |

3. On the "**REGISTER STOPS**" tab, you can view the main counter and manual downtime logging function.

| fain 🏚<br>EDIT INPUT                                                                                                    | ADD QUANTITY                                                                                                  | ⊙ RESET 0 pcs<br>+1                                                                                                    | and " <b>Manually enter downtime</b> " slider are on. |
|----------------------------------------------------------------------------------------------------|----------------------------------------------------------------------------------------------------|----------------------------------------------------------------------------------------------------|-------------------------------------------------------|
| 30M TH 4H 8H 12H 24<br>Selected: 3/12/2024, 1:22 PM to now                                                                                                    | H 48H 72H <b>&gt;</b>                                                                                         | C V SS V                                                                                                    |                                                       |
|                                                                                                    |                                                                                                    |                                                                                                    |                                                       |
| 13.30 14.00 14.30 15.00 15.30 16                                                                                                    | ee 143e 170e 173e 140e 143e 190e                                                                              | 9 19:30 20:00 20:30 21 <sup>1</sup> 00                                                                                                    |                                                       |
| 1320 1420 1420 1520 1520 16<br>                                                                                                    | 00 tébo třico tribo tébo tébo tribo<br>LIVE REGISTERISTOPS BATCHES<br>274 TW 62 >                             | ANALYTICS S :                                                                                                    | " <b>Manually enter downtime</b> " slide              |
| 1348 1449 1448 1558 1538 16<br>4 usermanualline1 *<br>4 44 8H 12H 24H 48H 7<br>Helechel 3/12/2024 123 PM to now                                                        | 00 1620 1720 1730 1600 1639 1700<br>LIVE REGISTERSTOPS BATCHES<br>724 1W 12 ><br>                             | ANALYTICS > :<br>ANALYTICS > :<br>C + G+ +<br>KEGHI STOP XADON                                                                                                    | " <b>Manually enter downtime</b> " slide<br>is on.    |
| 1340 1440 1440 1540 1530 14<br><b>4 usemanualline1 * (</b><br><b>4 usemanualline1 * (</b><br><b>5 44 BH 1234 24H 48H 7</b><br><b>16 eccel:</b> 3/12/2024 122 PM to nov | 0 1620 1720 1730 160 169 1700<br>LIVE REGISTERSTOPS BATCHES<br>224 170 2 ><br>0 1600 1700 1720 1600 1620 1700 | 1930         2030         2030         2130           AMALTICS         >         :           C →         :         :           C →         :         :           MARTICS         >         : | " <b>Manually enter downtime</b> " slide<br>is on.    |

#### Create Manual process line - add scrap sensors

- 1. Repeat step 1 to create another sensor, this time for scrap. The "**Name**" you assign to the sensor will be displayed as the name of the scrap sensor. For example, if you name the sensor "shape error scrap," the button for counting will display "shape error scrap."
- 2. Go to the "Line Setting" of the line created in step 3.
- 3. Select the scrap sensor and specify its placement.
  - "Scrap sensors prior to the bottleneck" means the quantity of the scrap sensors is not subtracted from the good parts count.
  - "Scrap sensors after the bottleneck" means the quantity of the scrap sensors is subtracted from the good parts count and shown as quality loss on the OEE page.
  - The scrap sensor's value will be displayed in the KPI "Scrap" on the "LIVE" page.

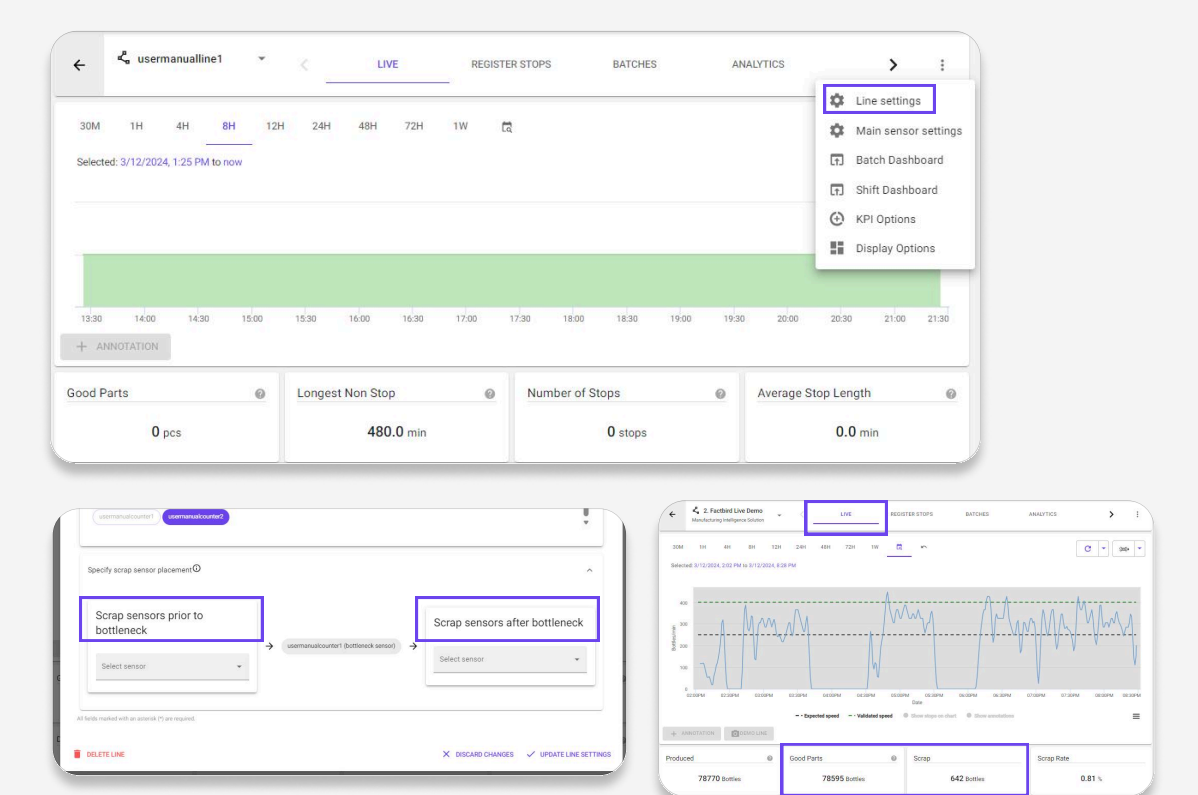

#### 4. On the "REGISTER STOPS" tab, you can view the scrap counter.

| 4              | 💪 Manual test | • <     | LIVE       | REGISTER STO | PS BATI     | CHES    | ANALYTICS | OEE         | TRENDS       | ٤ ک                   | 1      |
|----------------|---------------|---------|------------|--------------|-------------|---------|-----------|-------------|--------------|-----------------------|--------|
| Scrap          | ٥             |         |            | 4) RE        | ISET 22 pcs | Main 🏼  | E         |             |              | 1 RESET               | 38 pcs |
|                | EDIT INPUT    | ADD QI  | JANTITY    | +1           |             | E       | DIT INPUT | ADD C       | UANTITY      | +1                    |        |
| 30M<br>Selecte | 1H 4H 8H      | 12H 24H | 48H 72H    | 1W 🛱         | 'n          |         |           |             |              | <b>*</b> ® <u>•</u> [ | *      |
|                |               |         |            |              |             |         |           | INSERT STOP | ► BEGIN STOP | ANDU                  | JN (4) |
|                |               |         |            |              |             |         |           |             |              |                       |        |
| 08:30          | 09:00 09:30   | 10:00   | 10:30 11:0 | 0 11:30      | 12:00 12:3  | 30 13:0 | 0 13:30   | 14:00 14:31 | 15:00        | 530 16:00             | 16:30  |

## 3b

#### Create a scrap sensor for an existing line

- In step 1, the "Name" you assign to the sensor will be displayed as the name of the scrap sensor. For example, if you name the sensor "shape error scrap," the button for counting will display "shape error scrap."
- 2. Turn on the "Manual production count" slider and turn off the "Manually enter downtime" slider on the "BASIC INFORMATION" tab.
- 3. Click on "UPDATE SENSOR CONFIGURATION".

| = FACTBIRI            | )                                                    |   | TICIANA<br>TIGA+OEMO@BLAC | GALAJXHI<br>KBIRD.ONUNE | ENGLISH (US) 🌐     | 0     |
|-----------------------|------------------------------------------------------|---|---------------------------|-------------------------|--------------------|-------|
| Manage sensor setting | S                                                    |   |                           |                         |                    | ×     |
| BASIC                 | Sensor name *<br>Missing component - no fitting      |   |                           |                         |                    |       |
| SPEEDS                | Sensor description                                   |   |                           |                         |                    |       |
| LINE SETUP            | Sensor type *<br>Manual Process                      |   |                           |                         | ¥                  |       |
|                       | Manual production count Manually enter downtime      |   |                           |                         |                    |       |
|                       | All fields marked with an asterisk (*) are required. |   |                           |                         |                    |       |
|                       |                                                      | X | DISCARD CHANGES           | V UPDA                  | TE SENSOR CONFIGUE | ATION |
|                       |                                                      |   |                           |                         |                    |       |

## $4_{b}$

#### Add a scrap sensor to an existing line

- 1. Go to the "Line Settings" of the line you want to add the scrap sensor to.
- 2. Select the scrap sensor and specify its placement.
  - a. "**Scrap sensors before the bottleneck**" means the quantity of scrap sensors is not subtracted from the good parts count.
  - b. "Scrap sensors after the bottleneck" means the quantity of scrap sensors is subtracted from the good parts count and shown as quality loss on the OEE page.
     a. The agree sensor's value will be displayed in the KDI "Scrap" on the "LIVE" page.
  - c. The scrap sensor's value will be displayed in the KPI " $\ensuremath{\textbf{Scrap}}$ " on the " $\ensuremath{\textbf{LIVE}}$ " page.

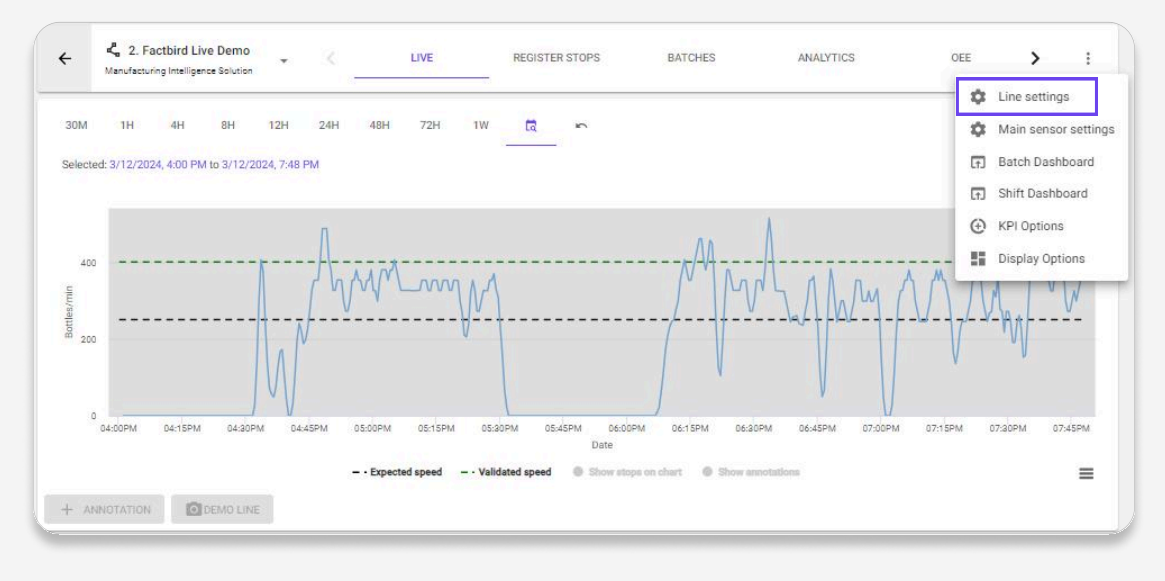

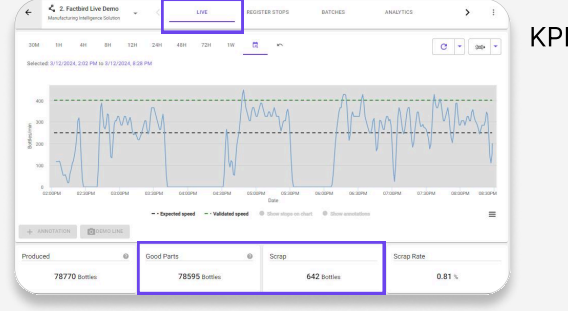

KPI "Scrap" on "LIVE" page.

3. On the "**REGISTER STOPS**" tab, you can view the scrap counter.

| crap 🌣                      |            |             |              |          |                | C RESET 0 pc |
|-----------------------------|------------|-------------|--------------|----------|----------------|--------------|
|                             | EDIT INPUT |             | ADD QUANTITY |          | +1             |              |
| 30M 1H<br>Selected: 3/13/20 | 4H 8H      | 12H 24H 48H | 72H 1W 🗖 🔊   |          | <b>ર</b> ી _ c |              |
| 500<br>250<br>250           | Meeting    | CeaningA    |              | الاررادا |                |              |

## 5

#### Use manual production counter

- 1. With a manual production counter you can count good parts and scraps manually.
  - a. Good parts counters: The green counter represents the "bottleneck sensor" shown as "**Main**", counting the number of produced parts on the line. This is only on manual process line.
  - b. **Scrap** counters: If an additional virtual sensor is added as a "**scrap sensor**" in the "**Line settings**", it will be displayed as a scrap counter. Multiple scrap sensors can be added on a line, providing multiple options for different types of scraps. When the counting button is pressed, the operator will be prompted to choose from the available reasons.
- 2. Press the "ADD QUANTITY" or "+1" button to record counts.
  - a. When you add a count, it may take up to 30 seconds before it becomes visible in other areas of the system, such as the **"LIVE"** page or the **"BATCHES"** page. However, the local value next to **"RESET"** icon will immediately display the changing value on the screen. This feature helps operators track their production, such as the amount produced since the beginning of a shift or batch.

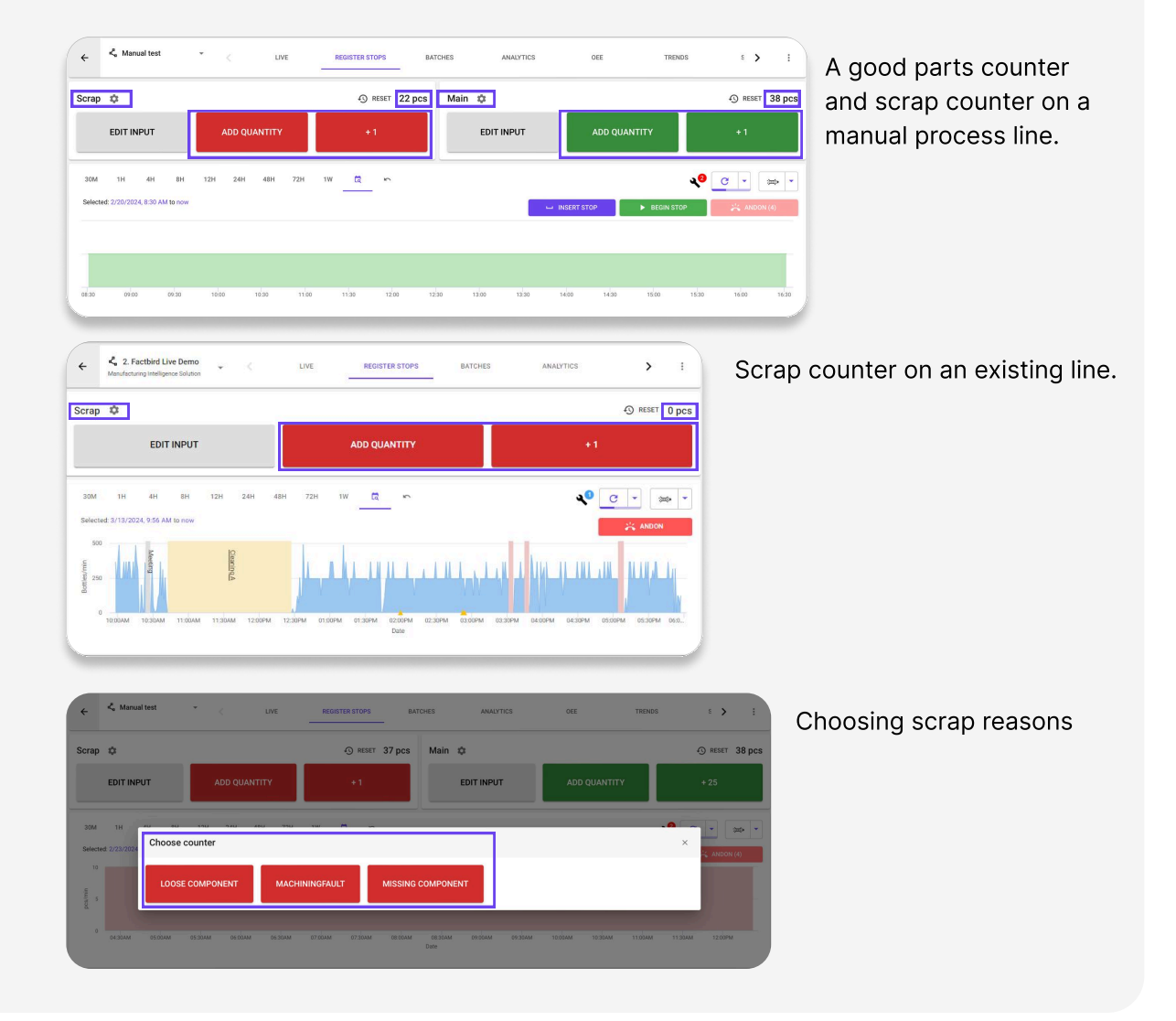

## USER GUIDE Manual Process Line / Manual Production Counter

## 6

#### Use manual production counter - set primary quantity

The primary counting quantity "+1" button can be adjusted by clicking the gear icon.

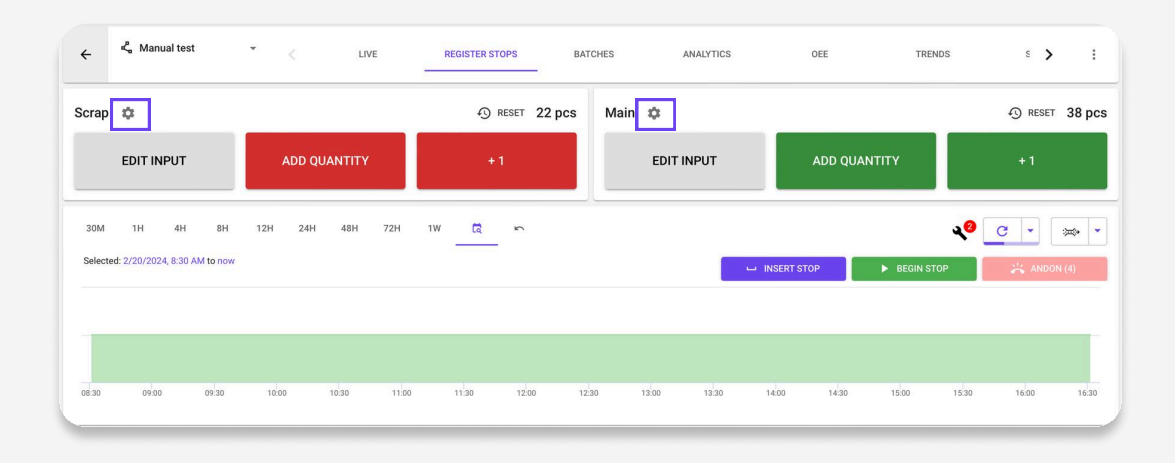

#### Use manual production counter - edit inputs

Press the "**EDIT INPUT**" button to view previously submitted counts. In the dialog, you can make changes or delete counts. Please note that it may take up to 30 seconds for new data to appear.

| Scrap    | •            | Recent counts             |                                                                   |                          | ×             | RESET 38 pcs |
|----------|--------------|---------------------------|-------------------------------------------------------------------|--------------------------|---------------|--------------|
|          | EDIT INF     | S There may be a delay of | up to 30 seconds before new data is shown. Currently showing data | rom the last 10 minutes. | G             | + 25         |
| 2014     | 114          | Timestamp                 | Quantity                                                          |                          |               |              |
| Selected | d: 2/20/2024 | 2/20/2024, 5:13:36 PM     | 1                                                                 |                          | / =           |              |
|          |              | 2/20/2024, 5:13:38 PM     | 1                                                                 |                          | / 1           | ANDON (4)    |
|          |              | 2/20/2024, 5:13:39 PM     | 1                                                                 |                          | / =           | _            |
|          |              | 2/20/2024, 5:13:45 PM     | 12                                                                |                          | / =           |              |
|          | 09:30        |                           |                                                                   |                          | Total Rows: 4 | 17:00        |
| UNPLAI   | NNED         |                           | CANCEL                                                            | CONFIRM                  |               |              |
| UNPLAI   | NNED DOWNT   | TIME                      |                                                                   |                          |               | 0            |

## 7

#### Use manual downtime logging - This is only for manual process line

On **Sensor setting**, turning on the "**Manually enter downtime**" slider enables manual downtime logging.

There are two ways to log downtime on a Manual process line.

- "BEGIN STOP" button: You can either use the "BEGIN STOP" button to indicate that the process has stopped. Afterwards, you will be prompted to choose a stop cause from the available options. The line will be marked as stopped, and the button will change to an "END STOP" button. When the process is running again, click the "END STOP" button to end the stop.
- 2. "INSERT STOP" button: If you want to insert a stop that happened in the past, you can use the "INSERT STOP" button. When you click it, you'll be shown a dialog where you can select a stop cause and enter the "Start" and "End' times of the stop. If the stop is still ongoing, you can toggle the checkbox "Ongoing".

| 4         | <b>ሬ</b> userm | anualline | 1 .   |     |     | LIVE | E) | REGI | STER STOPS |        | BATCHES | ANALY   | TICS |   | >     |   |
|-----------|----------------|-----------|-------|-----|-----|------|----|------|------------|--------|---------|---------|------|---|-------|---|
| <         | 4H             | 8H        | 12H   | 24H | 48H | 72H  | 1W | বি   | >          |        |         |         |      | C | •     | > |
| lected: 3 | 3/12/2024,     | 1:23 PM t | o now |     |     |      |    |      |            | ⊔ INSE | RT STOP | BEGIN S | тор  | ÷ | ANDON | 8 |
|           |                |           |       |     |     |      |    |      |            |        |         |         |      |   |       |   |
|           |                |           |       |     |     |      |    |      |            |        |         |         |      |   |       |   |
|           |                |           |       |     |     |      |    |      |            |        |         |         |      |   |       |   |